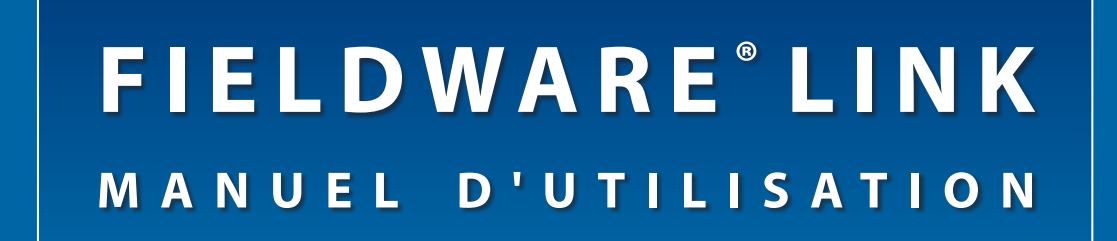

## Version du logiciel 4.0 Manuel d'utilisation sur PC pour le Matrix<sup>®</sup> Pro avec programme et catalogage

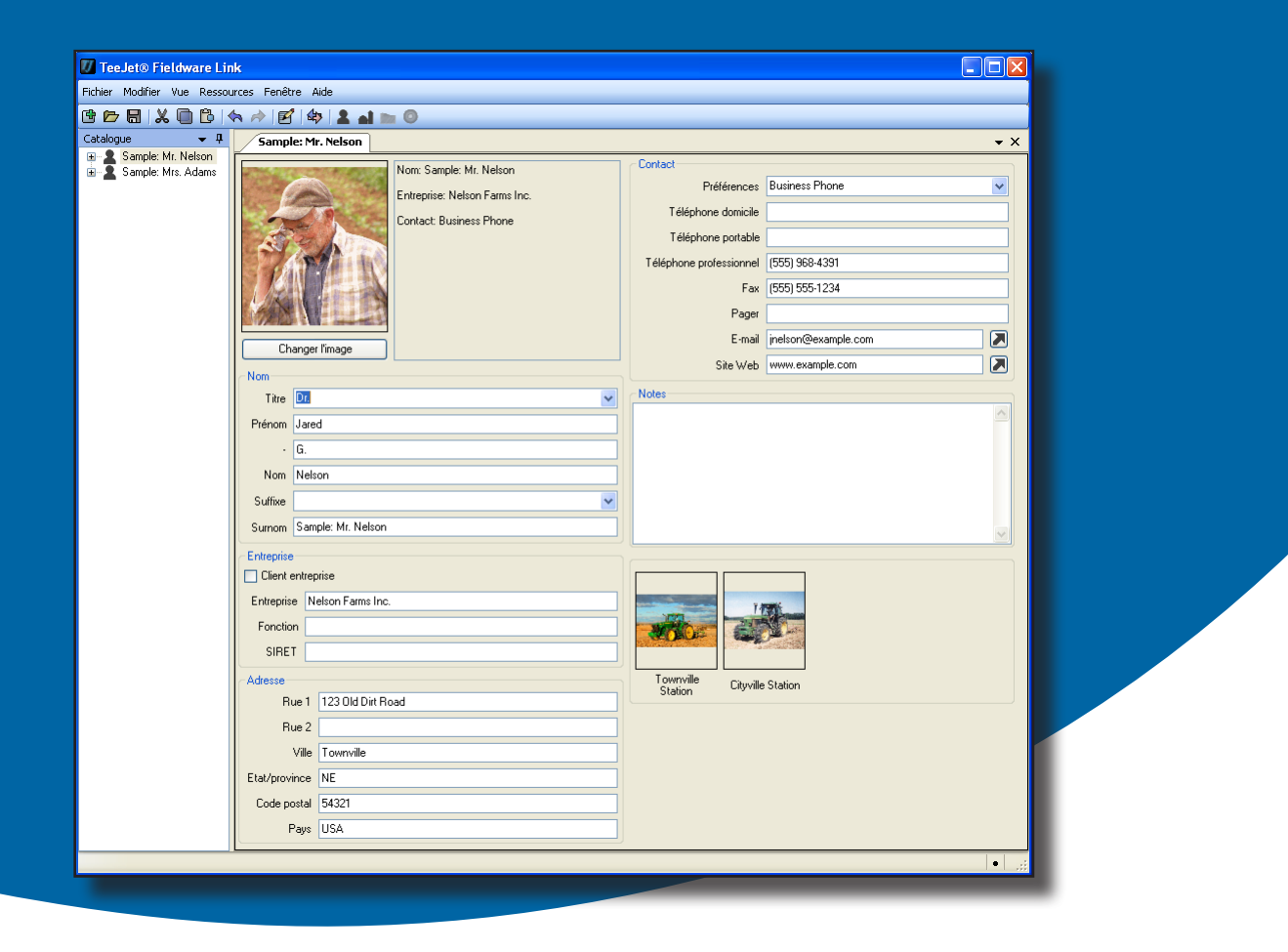

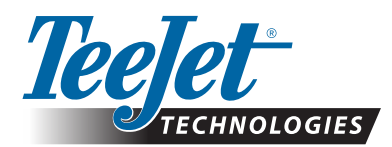

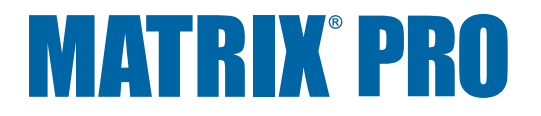

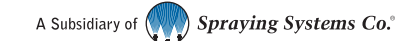

## FIELDWARE® LINK 4.0

### Copyrights

© 2011 TeeJet Technologies. Tous droits réservés Aucune partie de ce document ainsi que les programmes d'ordinateur décrits dans celuici ne peuvent être reproduits, copiés, photocopiés, traduit, ou transcrits sous quelque forme que ce soit ou par quelque moyen que ce soit, électronique ou lisible par machine, enregistrable ou autre, sans autorisation écrite préalable de la part de TeeJet Technologies.

#### Marques déposées

Sauf indication contraire, toutes les autres marques ou noms de produit sont des marques ou des marques déposées de leurs sociétés ou organisations.

#### Limitation de responsabilité

TEEJET TECHNOLOGIES FOURNIT CET ÉQUIPEMENT "TEL QUEL " SANS GARANTIE D'AUCUNE SORTE, SOIT EXPLICITE, SOIT IMPLICITE. AUCUNE RESPONSABILITÉ DE COPYRIGHT OU BREVETS N'EST ACCEPTÉE. EN AUCUNE CIRCONSTANCE, TEEJET TECHNOLOGIES NE SERA RENDUE RESPONSABLE DE TOUTE PERTE DE CHIFFRE D'AFFAIRES, MANQUE À GAGNER, PRIVATION DE JOUISSANCE OU DE DONNÉES, INTERRUPTION D'ACTIVITÉ, OU DE TOUT DOMMAGE INDIRECT, SPÉCIAL, CONTINGENT OU CONSÉQUENT, DE TOUTE NATURE, MÊME SI TEEJET TECHNOLOGIES A ÉTÉ INFORMÉ DE TELS DOMMAGES RÉSULTANT D'UN LOGICIEL DE TEEJET TECHNOLOGIES.

### NOTE

Photos et illustration peuvent différer au niveau des composants réellement fournis. C'est peut-être dû à des différences dans les options d'installation, les modes de fonctionnement ou les modèles de fabrication.

## **TABLES DES MATIÈRES**

| PROCEDURE DE DEMARRAGE             | 1 |
|------------------------------------|---|
| EXIGENCES                          | 1 |
| Recommandations                    | 1 |
| TÉLÉCHARGER DEPUIS TEEJET.COM      | 1 |
| INSTALLATION                       | 1 |
| Démarrer le programme              |   |
| Paramétrer la langue du programme  | 2 |
| VUE D'ENSEMBLE DE L'INTERFACE      | 3 |
| Menus                              | 4 |
| Le menu Fichier                    | 4 |
| Le menu Modifier                   | 4 |
| 'Le menu Vue                       | 4 |
| Le menu Ressources                 | 5 |
| Le menu Fenêtre                    | 5 |
| Le menu Aide                       | 5 |
| Barre d'outils                     | 6 |
| Vue de l'arborescence du catalogue | 6 |
| Réorganisation du catalogue        | 7 |
| Organisation de l'écran            | 7 |
| OPTIONS DES PROGRAMMES             | 9 |

## **GESTION CLIENTS, EXPLOITATIONS, PARCELLES ET TÂCHES**

| AJOUTER, VISUALISER, SUPPRIMER                                                       | 10 |
|--------------------------------------------------------------------------------------|----|
| Ajouter de nouveaux Clients, de nouvelles Exploitations, Parcelles ou Tâches         | 10 |
| Visualiser Propriétés d'un Client, d'une Exploitation, d'une Parcelle ou d'une Tâche | 11 |
| Supprimer un Client, une Exploitation, une Parcelle ou une Tâche                     | 11 |
| VUE D'ENSEMBLE DE L'ONGLET                                                           | 12 |
| Client                                                                               | 12 |
| Exploitation                                                                         | 13 |
| Parcelle                                                                             | 14 |
| Tâche                                                                                | 15 |
| Copier une Tâche pour utilisation ultérieure                                         | 16 |

10

| IMPORTER/EXPORTER                                               | 17 |  |
|-----------------------------------------------------------------|----|--|
| Exporter les données de la tâche vers le Matrix Pro             | 17 |  |
| Importer/Fusionner les Données d'une tâche depuis le Matrix Pro | 18 |  |
| CONVERTIR                                                       | 19 |  |
|                                                                 |    |  |
| IMPRIMER APERÇU                                                 | 20 |  |
|                                                                 |    |  |

## ANNEXE A

| NEXE A                         | 21 |
|--------------------------------|----|
| Données de la tâche Matrix Pro | 21 |
| Stockage sur clé USB           | 22 |
| Stockage interne               | 22 |
|                                |    |

### **ANNEXE B**

| NEXE B                                      | 23 |
|---------------------------------------------|----|
| Nouvelle Tâche Matrix Pro                   |    |
| Démarrer une Tâche Matrix Pro               | 24 |
| Fermer une tâche Matrix Pro                 | 24 |
| Fermer la tâche et enregistrer les rapports | 25 |

## **PROCÉDURE DE DÉMARRAGE**

## EXIGENCES

Il se peut que certains systèmes d'exploitation Microsoft Windows aient besoin de droits d'administrateur pour installer ce logiciel.

| Systèmes d'exploitation<br>Microsoft | Fenêtre XP Service Pack 3,<br>Windows Vista ou Windows 7                                                     |
|--------------------------------------|----------------------------------------------------------------------------------------------------|
| Espace disque dur                    | 200 MB d'espace libre                                                                                        |
| Processeur                           | .Processeur classe Pentium x86<br>compatible IBM, ou plus récent,<br>fonctionnant à un minimum de<br>733 MHz |
| Mémoire                              | .1 GB de RAM                                                                                                 |
| Équipements périphériques            | port USB 2.0                                                                                                 |

Logiciel périphérique ......Microsoft.NET 2.0

#### Recommandations

Matrix Pro (il faut la version du logiciel 2.0 ou au dessus)

Accès Internet

## TÉLÉCHARGER DEPUIS TEEJET.COM

Fieldware Link est disponible pour téléchargement sur www.teejet.com.

Fieldware Link 4.0 est un programme libre et n'a pas besoin de codes de licence ou d'enregistrement.

La désinstallation des versions précédentes n'est pas nécessaire pour passer à la version supérieure du logiciel ou pour le réinstaller. Il est recommandé que toutes les tâches soient sauvegardées avant un passage à la version supérieure ou à une réinstallation.

Veuillez prendre contact avec la Sté TeeJet Technologies pour toute question ou pour avoir de l'aide.

La Sté TeeJet Technologies n'est pas responsable des dommages dûs à un téléchargement, ou à une installation, erroné.

## INSTALLATION

Une fois que le programme d'installation a été téléchargé :

- 1. Double-cliquez sur l'icône TEEJET FIELDWARE LINK 🞼.
- 2. Suivez les instructions dans la fenêtre Installation.

Figure 1: Icône Fieldware Link TeeJet

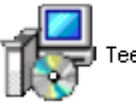

÷

q

TeeJetFieldwareLink\_fr-FR.msi

#### Figure 2: Fenêtre Installation

| TeeJet Fieldware Link                                                                                                    |
|----------------------------------------------------------------------------------------------------|
| Bienvenue dans l'Assistant Installation de TeeJet<br>Fieldware Link                                                                             |
| e programme d'installation va vous guider tout au long des étapes nécessaires à l'installation de<br>ealet Fieldware Link sur votre ordinateur. |
| 🕞 TeeJet Fieldware Link                                                                                                    |
| Sélectionner le dossier d'installation                                                                                                    |
| Le programme d'installation va installer TeeJet Fieldware Link dans le dossier suivant.                                                         |
| 🖁 📴 TeeJet Fieldware Link                                                                                                    |
| Confirmer l'installation                                                                                                    |
| Le programme d'installation est prêt à installer TeeJet Fieldware Link sur votre ordinateur.                                                    |
| 🖓 TeeJet Fieldware Link                                                                                                    |
| Installation terminée                                                                                                    |
| Installation de TeeJet Fieldware Link réussie.                                                                                                  |
| Cliquez sur "Fermer" pour quitter.                                                                                                    |
| Utilisez Windows Update pour rechercher les mises à jour critiques du .NET Framework.                                                           |
| Annuler < Précédent Fermer                                                                                                    |

NOTE : La langue de fonctionnement peut être changée après l'installation.

## Démarrer le programme

Pour démarrer Fieldware Link :

 Double-cliquez sur l'icône Fieldware LINK TEEJET sur le bureau.

OU

 Sélectionnez "Tous Programmes / TeeJet / Fieldware link / Fieldware Link" dans le menu Démarrer sur l'ordinateur.

Figure 3: Écran d'accueil

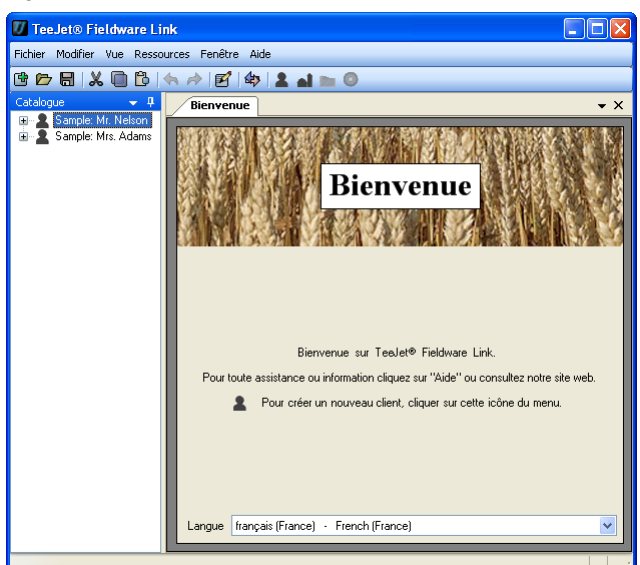

## Paramétrer la langue du programme

La langue de fonctionnement peut être changée dans l'écran d'accueil ou dans les options des programmes.

#### Écran d'accueil

- Cliquez sur la flèche BAS pour afficher la liste des langues disponibles.
- 2. Sélectionnez la langue.

#### Options des programmes

- 1. Ouvrez le menu Vue.
- 2. Cliquez sur Options
- Cliquez sur la flèche BAS pour afficher la liste des langues disponibles.
- 4. Sélectionnez la langue.

#### Figure 4: Écran d'accueil

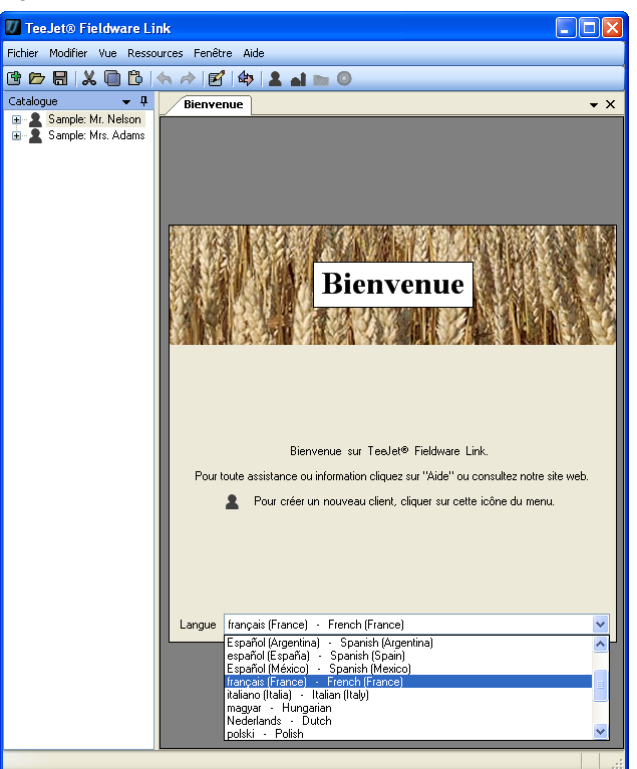

#### Figure 5: Options des programmes

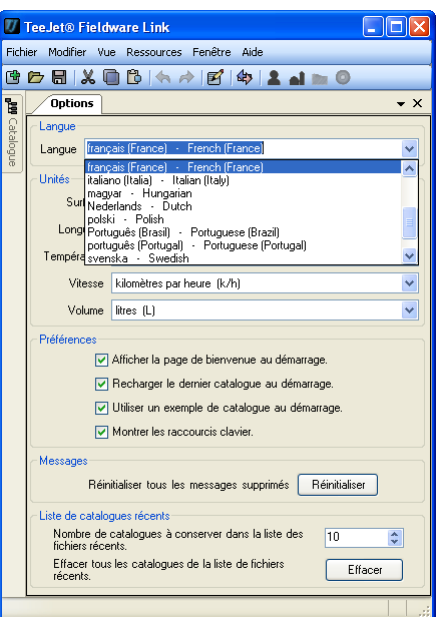

## VUE D'ENSEMBLE DE L'INTERFACE

Les menus vous permettent d'avoir accès à toutes les fonctions. La plupart des fonctions du menu peuvent être exécutées avec un clic sur la barre d'outils ou un clic droit dans le catalogue.

La barre d'outils vous permet, avec un clic, d'avoir accès à de nombreuses fonctions d'usage fréquent. Maintenir le curseur au dessus de n'importe quel bouton pour voir les informations bouton. Le fonctionnement de tout bouton de la barre d'outils peut être reproduit dans l'un des menus déroulants. La plupart peuvent être reproduits dans les options clic droit Vue de l'arborescence du catalogue.

La Vue de l'arborescence du catalogue vous permet d'observer comment sont organisés clients, exploitations, parcelles et tâches à l'intérieur du catalogue. Dans un catalogue, vous pouvez ajouter de nouveaux clients, de nouvelles exploitations, parcelles ou tâches; et copier, supprimer et organiser clients, exploitations, parcelles ou tâches existants. Il est possible d'avoir accès à la plupart des fonctions dans l'un des menus déroulants ou sur la barre d'outils.

Une fois ouvert, chaque client, exploitation, parcelle ou tâche se voit attribuer son propre onglet. L'écran peut être organisé pour voir de nombreux onglets à la fois.

#### Figure 6: VUE D'ENSEMBLE de l'INTERFACE

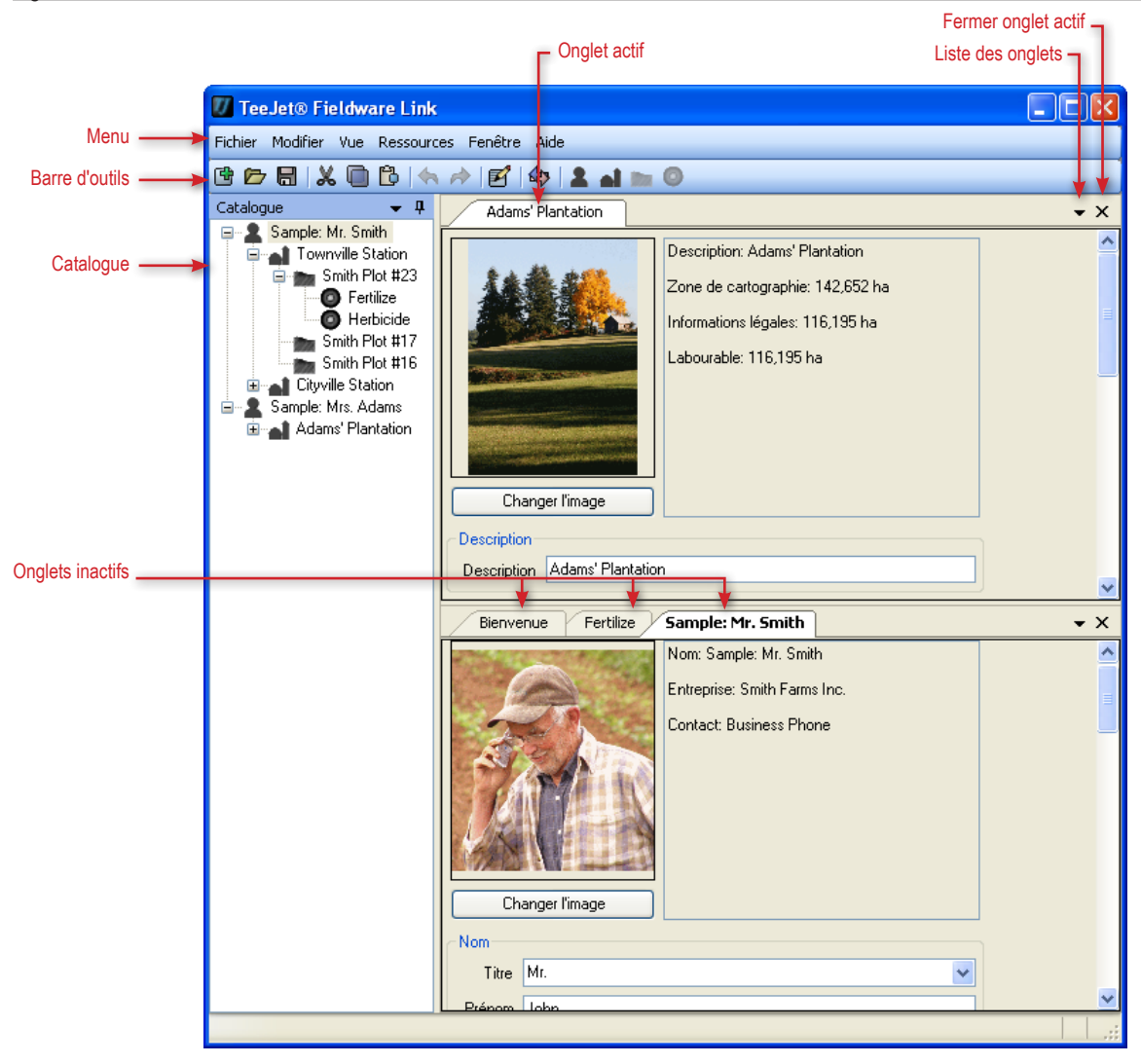

## Menus

Les menus vous permettent d'avoir accès à toutes les fonctions.

La plupart des fonctions du menu peuvent être exécutées avec un clic de la barre d'outils ou un clic droit dans le catalogue.

## Le menu Fichier

Le menu Fichier vous permet de gérer les catalogues et d'imprimer clients, exploitations, parcelles ou tâches.

NOTE : Les tâches sont créées et chargées en utilisant les boutons nouveau client 2, nouvelle exploitation 1, nouvelle parcelle 2 ou nouvelle tâche 2, ou les options menu ou les options clic droit catalogue.

Figure 7: Le menu Fichier

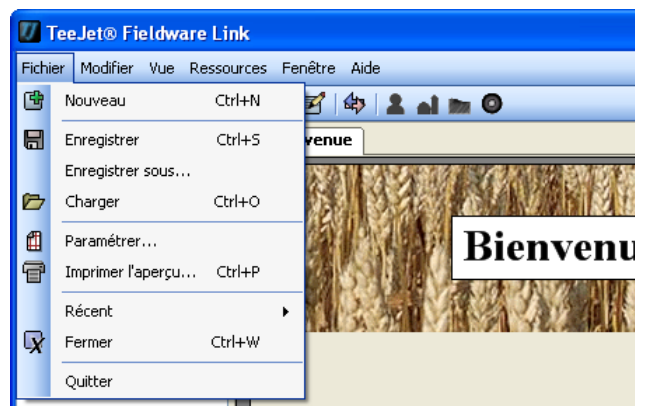

#### Table 1: Options du menu Fichier

| Option | Description                                                                                                    |
|--------|----------------------------------------------------------------------------------------------------|
| Ľ      | Nouveau – crée un nouveau catalogue vide                                                                                                    |
|        | Enregistrer/enregistrer sous – enregistre le<br>catalogue actuellement ouvert                                                                       |
|        | Ouvrir – ouvre un catalogue existant                                                                                                    |
| Ŧ      | Imprimer Aperçu – fournit l'aperçu à imprimer sur<br>un client, sur une exploitation, parcelle ou tâche<br>Donne également accès au bouton Imprimer |
|        | Récent – fournit une liste des catalogues récents.<br>Un certain nombre de catalogues disponibles<br>peuvent être ouverts sous Vue>Options          |
| X      | Fermer – ferme le catalogue                                                                                                    |

#### Le menu Modifier

Le Menu Modifier vous permet de couper, copier, coller ou supprimer du texte ou établir un catalogue des clients, exploitations, parcelles ou tâches.

Pour couper, copier, coller ou supprimer un élément du catalogue, mettez en surbrillance le client, l'exploitation, la parcelle ou la tâche sélectionnée dans la barre latérale du Catalogue.

#### Figure 8: Le menu Modifier

| 🕖 Tee    | Jet@     | 0 Fie | eldw   | are Link   |                                         |
|----------|----------|-------|--------|------------|-----------------------------------------|
| Fichier  | Modi     | fier  | Vue    | Ressources | Fenêtre Aide                            |
| Ġ 6-     | 4        | An    | nuler  | Ctrl+Z     | 🗹   🕸   💄 🖬 📷 🔕                         |
| Catalog  | <b>*</b> | Ré    | tablir | Ctrl+Y     | envenue                                 |
| <b>P</b> | X        | Co    | uper   | Ctrl+X     | AND AND AND AND AND AND AND AND AND AND |
|          |          | Co    | pier   | Ctrl+C     | <b>*学生1957年世界制度的</b> 的第三人称              |
|          | В        | Co    | ller   | Ctrl+V     | Bionyonu                                |
|          | X        | Su    | pprime | er Del     | Dienvenu                                |

#### 'Le menu Vue

Le menu Vue vous permet d'avoir accès aux détails des clients, des exploitations, des parcelles ou des tâches du catalogue, d'exporter ou d'importer des tâches, de rechercher des informations, de convertir des unités de mesure et d'avoir accès aux options des programmes.

| Figuro | ٥٠ | م ا | monu | Vuo |
|--------|----|-----|------|-----|
| riuure | 9. | Le  | menu | vue |

| 🕖 TeeJet® Fieldware Link         |            |                        |                     |
|----------------------------------|------------|------------------------|---------------------|
| Fichier Modifier                 | Vue        | Ressources Fenêtre Aid | e                   |
| G 🖻 🖯 🗶                          | e          | Propriétés             | 2 al m 0            |
| Catalogue                        | <b>₫</b> > | Import/export          |                     |
| ⊞… 🙎 Sample: N<br>⊟… 👤 Sample: N | Q,         | Rechercher Ctrl+F      | 2.200 - ANNO 1995 B |
| 🖃 🚮 Adam                         |            | Convertir              |                     |
| i⊞⊶innna S<br>⊞⊶innna N          |            | Options                | Bienvenu            |

Table 2: Options du menu Vue

| Option | Description                                                                                                    |
|--------|----------------------------------------------------------------------------------------------------|
| Ľ      | Propriétés – accède aux détails des clients, des<br>exploitations, des parcelles ou des tâches du<br>catalogue                                          |
| \$     | Importer/Exporter des Tâches [Port] – exporte des<br>tâches vers le Matrix Pro ou les importe depuis<br>celui-ci.                                       |
| Q      | Rechercher – recherche des informations en<br>partant d'un mot ou d'une phrase                                                                          |
|        | Convertir – convertit, dans une mesure, surface,<br>longueur, température, vitesse ou volume,<br>exprimés dans une autre.                               |
|        | Options – accède aux options des programmes y<br>compris la langue, les unités, les préférences et<br>un certain nombre de listes récentes du catalogue |

#### Le menu Ressources

Le menu Ressources vous permet d'ajouter un nouveau client, une nouvelle exploitation, parcelle ou tâche dans un catalogue.

Les exploitations, parcelles ou tâches nouvelles vont être placées dans le client actuellement actif. Exploitations, parcelles et tâches peuvent être organisées en utilisant l'onglet du catalogue.

#### Figure 10: Le menu Ressources

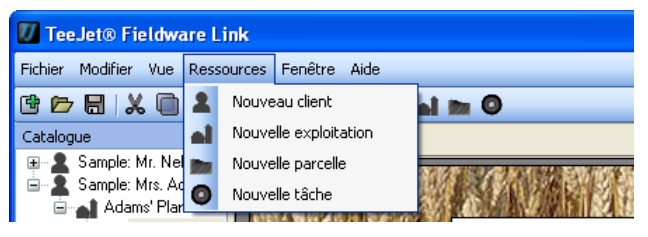

#### Table 3: Options du menu Ressources

| Option | Description                                                                                                    |
|--------|----------------------------------------------------------------------------------------------------|
| 2      | Nouveau Client – crée un nouveau client                                                                                                    |
| à      | Nouvelle Exploitation – crée une nouvelle<br>exploitation pour le client sélectionné. Si aucun<br>client n'est sélectionné, le bouton est en grisé.          |
|        | Nouvelle Parcelle – crée une nouvelle parcelle<br>pour l'exploitation sélectionnée. Si aucune<br>exploitation n'est sélectionnée, le bouton est en<br>grisé. |
| 0      | Nouvelle Tâche – crée une nouvelle tâche pour<br>la parcelle sélectionnée. Si aucune parcelle n'est<br>sélectionnée, le bouton est en grisé.                 |

#### Le menu Fenêtre

Le menu Fenêtre vous permet de fermer les onglets et d'y accéder.

L'onglet actif est mis en surbrillance dans le menu Fenêtre.

Figure 11: Le menu Fenêtre

| 🚺 TeeJet® Fieldware Link        |                |      |                               |     |
|---------------------------------|----------------|------|-------------------------------|-----|
| Fichier Modifier Vue Ressources | Fené           | être | Aide                          |     |
| 🖻 🗁 🖶   🗶 🗐 🖒   🦘 🖻             |                | Fe   | rmer la fenêtre active        |     |
| Catalogue 💌 🕂 📕                 |                | Fe   | rmer tout                     |     |
| ⊕ • 2 Sample: Mr. Nelson        |                | Fe   | rmer tout sauf fenêtre active | 195 |
| 🖻 🚮 Adams' Plantation           | $\overline{i}$ | Bie  | nyanue                        | 131 |
| E main Southern Orch            | 9<br>10        | Ca   | talogue                       | enu |

#### Table 4: Options du menu Fenêtre

| Option                                            | Description                                                        |
|---------------------------------------------------|--------------------------------------------------------------------|
|                                                   | Fermer Actif – ferme uniquement l'onglet actif                     |
|                                                   | Fermer Tout – ferme tous les onglets                               |
|                                                   | Fermer Tout sauf Actif – ferme tous les onglet sauf l'onglet actif |
| L'icône<br>change en<br>fonction de<br>la fenêtre | Voir et accéder à tous les onglets ouverts                         |

#### Le menu Aide

Le menu Aide vous permet d'obtenir des informations sur l'aide, d'accéder à www.teejet.com ou aux informations du logiciel Fieldware Link.

Figure 12: Le menu Aide

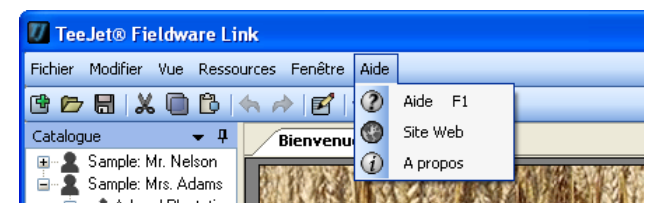

## **Barre d'outils**

La barre d'outils vous permet, avec un clic, d'avoir d'avoir accès à de nombreuses fonctions fréquentes. Maintenir le curseur sur n'importe quel bouton pour voir les informations du bouton.

Vous pouvez également accéder à la fonctionnalité de tous les boutons de la barre d'outils dans un des menus déroulants. On peut accéder à la plupart par un clic droit dans les options de la vue de l'arborescence du catalogue.

## Vue de l'arborescence du catalogue

La Vue de l'arborescence du catalogue vous permet d'observer comment sont organisés clients, exploitations, parcelles et tâches à l'intérieur du catalogue. Dans un catalogue, vous pouvez ajouter de nouveaux clients, de nouvelles exploitations, parcelles ou tâche; et copier, supprimer et organiser clients existants, exploitations, parcelles ou tâches existantes.

Il est possible d'avoir accès à la plupart des fonctions dans l'un des menus déroulants ou sur la barre d'outils.

fermer les onglets

Smi

D

#### Aiouter nouveau Client Figure 14: Vue de l'arborescence du catalogue Enregistrer catalogue Ajouter nouvelle Exploitatior Options catalogue Ajouter nouvelle Parcelle Ouvrir catalogue Annuler Fermeture automatique catalogue Nouveau catalogue Rétablir Ajouter nouvelle Tâche 🕖 TeeJet® Fieldware Link TeeJet® Fieldware Link Fichier Modifier Vue Ressources Fenêtre Aide Fichier Modifier Vue Ressources Fenêtre Aide 🖻 🕸 🎗 🖬 🖿 🔘 🖻 🗁 🖶 | 🗶 间 🔁 | 🐟 þ. ß \$ 5 R Client 🔶 🙎 Sample: Mr. Smith Exploitation 🗭 🚮 Townville Station Fermer tout Smith Plot #23 Parcelle Couper - Importer/Exporter des tâches Fermer tout sauf ceci Tâche Fertilize Afficher Propriétés Copier Herbicide Collei Smith Plot #17 100 📷 Smith Plot #16 Table 5: Options de la barre d'outils Cityville Station m Smith Plot #5 Double Clic pour Bouton Description ø Propriétés Sm Sm voir/modifier Sample: M Nouveau catalogue - crée un nouveau catalogue Ŧ Propriétés Imprimer l'apercu **F** 🚮 Adams nger l'image vide 2 📷 So Nouveau client 📷 No Ė **a**l Nouvelle exploitation P Ouvrir catalogue – ouvre un catalogue existant Headland Herbicide Nouvelle parcelle 100 Enregistrer Catalogue - enregistre le catalogue Nouvelle tâche 0 닑 on headland only! Preve actuellement ouvert. Х Couper ve weeds. Do not apply O Copier Afficher Propriétés - accéde aux clients, В Coller F exploitations, parcelles ou détails des tâches dans Х Supprimer le catalogue ₽ Développer Importer/Exporter [Port] des Tâches – exporte des Réduire Options clic droit <u>ع</u> tâches vers le Matrix Pro ou les importe depuis le ÷ Développer tout Matrix. ées d'application Réduire tout 💭 Contours Ajouter nouveau Client – crée un nouveau client 🤝 Lignes de guidage Ajouter nouvelle Exploitation – crée une nouvelle exploitation pour le client sélectionné. Si aucun al client n'est sélectionné, le bouton est en grisé. Ajouter nouvelle Parcelle – crée une nouvelle Table 6: Options Fermeture automatique & Catalogue parcelle pour l'exploitation sélectionnée. Si Option Description aucune exploitation n'est sélectionnée, le bouton est en grisé. Fermeture automatique du catalogue - ferme П automatiquement la fenêtre du catalogue si elle Ajouter nouvelle Tâche - crée une nouvelle tâche n'est pas en cours d'utilisation pour la parcelle sélectionnée. Si aucune parcelle n'est sélectionnée, le bouton est en grisé. Options du catalogue - accéde aux options pour T.

Figure 13: Barre d'outils

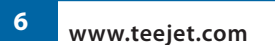

#### Table 7: Options clic droit

| Option | Description                                                                                                    |
|--------|----------------------------------------------------------------------------------------------------|
| e      | Propriétés – accède aux détails des clients, des<br>exploitations, des parcelles ou des tâches du<br>catalogue                                               |
| f      | Imprimer Aperçu – fournit un aperçu à imprimer<br>sur un client, une exploitation, une parcelle ou<br>une tâche. Donne également accès au bouton<br>Imprimer |
| 2      | Nouveau Client – crée un nouveau client                                                                                                    |
| à      | Nouvelle Exploitation – crée une nouvelle<br>exploitation pour le client sélectionné. Si aucun<br>client n'est sélectionné, le bouton est en grisé.          |
|        | Nouvelle Parcelle – crée une nouvelle parcelle<br>pour l'exploitation sélectionnée. Si aucune<br>exploitation n'est sélectionnée, le bouton est en<br>grisé. |
| ٥      | Nouvelle Tâche – crée une nouvelle tâche pour la<br>parcelle. Si aucune parcelle n'est sélectionnée, le<br>bouton est en grisé.                              |

#### Réorganisation du catalogue

Réorganisez des exploitations, des parcelles ou des tâches à partir d'un client vers un autre, ou depuis une exploitation ou une parcelle vers une autre :

- En cliquant et en faisant glisser une exploitation, une parcelle ou une tâche dans le catalogue vers un nouvel emplacement
  - En maintenant enfoncé le bouton "Ctrl" sur le clavier tout en cliquant et en faisant glisser, ce qui va copier l'exploitation, la parcelle ou la tâche.
- Dans le catalogue, mettre en surbrillance copier/couper une exploitation, une parcelle ou une tâche et la coller à un nouvel emplacement
- NOTE : Le client, l'exploitation, la parcelle ou la tâche vont être ajoutés au niveau mis en surbrillance dans le catalogue, NON PAS à l'onglet affiché actuellement.

## Organisation de l'écran

L'organisation de l'écran vous permet de voir en même temps de multiples onglets.

Pour partager l'écran :

- 1. Cliquez sur l'onglet et maintenez-le enfoncé pour le déplacer.
- 2. Faites glisser l'onglet et relâchez-le dans la partie de l'icône de Partage d'écran dans laquelle l'onglet doit être déplacé.

L'espace vers lequel il est déplacé va se mettre en surbrillance.

#### Figure 15: Partage d'écran

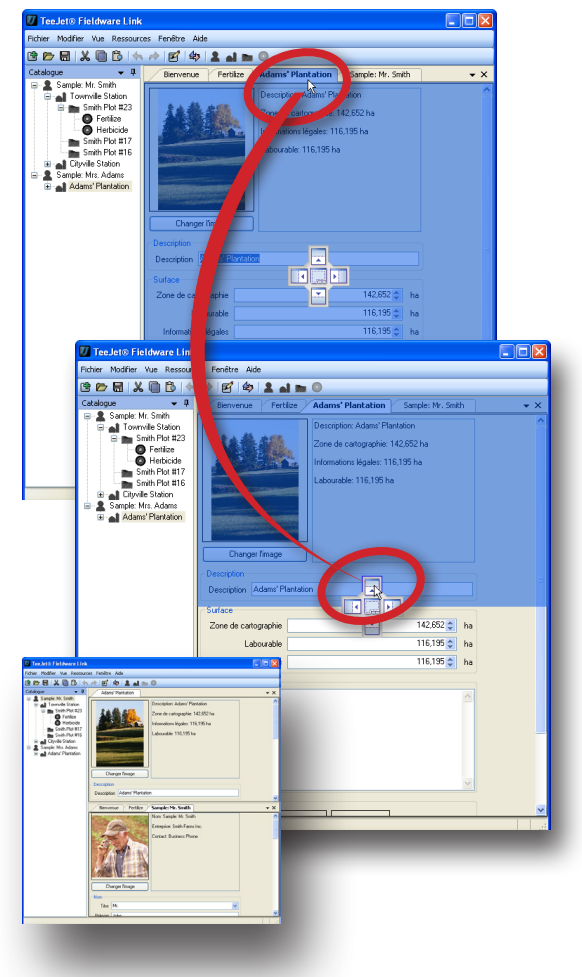

#### Figure 16: Partage d'écran

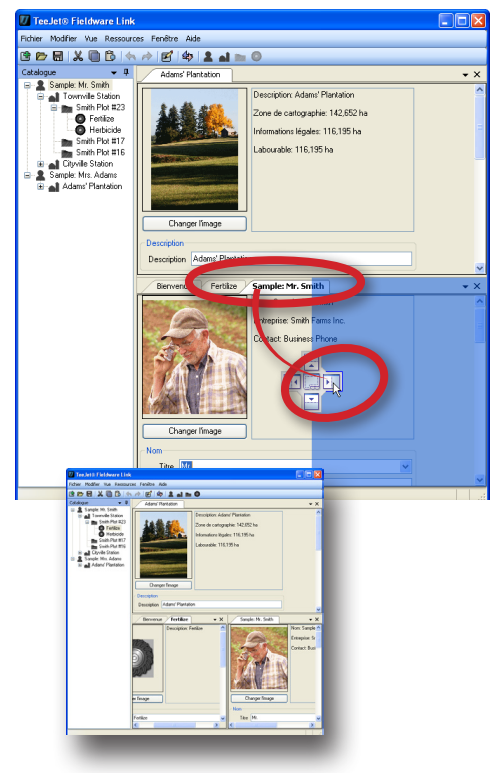

<complex-block>

Pour combiner des onglets dans un portion d'écran :

- 1. Cliquez sur l'onglet et maintenez-le enfoncé pour le déplacer.
- 2. Faites glisser l'onglet et relâchez le
  - ▶ au centre de l'icône Partage d'écran 🐏.
  - ► sur l'en-tête de l'onglet.

La portion d'écran en train d'être combinée est mise en surbrillance.

Figure 17: Combiner des onglets dans une portion d'écran

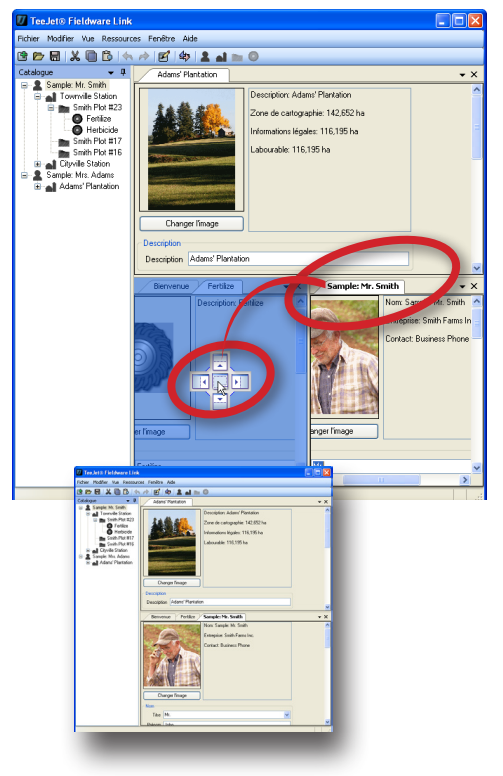

### **OPTIONS DES PROGRAMMES**

Options des programmes va être utilisé pour déterminer la langue, les unités, les préférences, les messages et la liste des catalogues récents.

Pour modifier des options dans un programme :

- 1. Ouvrez le menu Vue.
- 2. Cliquez Options
- 3. Sélectionnez :
  - Langue utilisé pour déterminer la langue du programme. Les options comprennent\* : Chinois, Tchèque, Danois, Néerlandais, Anglais, Français, Allemand, Hongrois, Italien, Polonais - Portugais - européen, Portugais - brésilien, Russe, Espagnol - Europe, Espagnol - Amérique Centrale, Espagnol - Amérique du Sud et Suédois. \* Les langues comprises dans le programme peuvent être changées à n'importe quel moment.
  - Unités utilisé pour déterminer les unités de mesure dans le programme. Les options comprennent surface, longueur, température, vitesse et volume.
  - ▶ Préférences utilisé pour définir les options de démarrage
  - Messages utilisé pour restaurer tous les messages supprimés. Les messages supprimés sont ceux qui ont été marqués comme, "Ne pas afficher à nouveau."
  - Liste des catalogues récents utilisé pour déterminer le nombre des catalogues répertoriés sur la liste des catalogues récents ainsi que pour effacer tous les catalogues de la liste des catalogues récents.

#### Figure 19: Sélectionner les options

| 🕖 TeeJet® Fieldware Link         |            |             |         |      |  |
|----------------------------------|------------|-------------|---------|------|--|
| Fichier Modifier                 | Vue        | Ressources  | Fenêtre | Aide |  |
| 🖻 🗁 🗟   🗶                        | Ľ          | Propriétés  |         | 2.   |  |
| Catalogue                        | <b>₄</b> > | Import/expo | rt      |      |  |
| ⊞… 🙎 Sample: N<br>⊟… 👤 Sample: N | Q,         | Rechercher  | Ctrl+F  | 1    |  |
| 🖃 🚮 Ádam                         |            | Convertir   |         |      |  |
| ± <b>m</b> s<br>± <b>m</b> N     |            | Options     |         |      |  |

#### Figure 20: Onglet Options

| V       | TeeJet® Field                                                       | ware Link 📃 🗖 🚺                                                                                                    | K |  |  |  |  |
|---------|---------------------------------------------------------------------|----------------------------------------------------------------------------------------------------|---|--|--|--|--|
| Fich    | ier Modifier Vu                                                     | e Ressources Fenêtre Aide                                                                                                    |   |  |  |  |  |
| ¢       | 🏷 🖶  🕼 🖒   🦘 🖻   🏟 💄 🖬 🖿 🎯                                          |                                                                                                    |   |  |  |  |  |
| 60      | Options                                                             | • >                                                                                                    | < |  |  |  |  |
| Catalog | Langue Langue [français (France) - French (France)                  |                                                                                                    |   |  |  |  |  |
| 6       | Unités                                                              |                                                                                                    |   |  |  |  |  |
|         | Surface                                                             | hectares (ha)                                                                                                    |   |  |  |  |  |
|         | Longueur mètres (m)                                                 |                                                                                                    |   |  |  |  |  |
|         | Température                                                         | Celsius (°C)                                                                                                    |   |  |  |  |  |
|         | Vitesse                                                             | kilomètres par heure (k/h)                                                                                                    |   |  |  |  |  |
|         | Volume                                                              | litres (L)                                                                                                    |   |  |  |  |  |
|         | Préférences<br>V<br>V<br>V                                          | Afficher la page de bienvenue au démarrage.<br>Recharger le dernier catalogue au démarrage.<br>Utiliser un exemple de catalogue au démarrage.<br>Montrer les raccourcis clavier. |   |  |  |  |  |
|         | Messages<br>Réinitialiser tous les messages supprimés Réinitialiser |                                                                                                    |   |  |  |  |  |
|         | Nombre de<br>fichiers réce                                          | catalogues à conserver dans la liste des 10                                                                                                    |   |  |  |  |  |
|         | récents.                                                            | Effacer                                                                                                    |   |  |  |  |  |
|         |                                                                     |                                                                                                    | : |  |  |  |  |

## **GESTION CLIENTS, EXPLOITATIONS, PARCELLES ET TÂCHES**

## AJOUTER, VISUALISER, SUPPRIMER

#### Ajouter de nouveaux Clients, de nouvelles Exploitations, Parcelles ou Tâches

Pour ajouter des clients au catalogue :

1. Cliquez sur AJOUTER NOUVEAU CLIENT **A** dans l'option barre d'outils, l'option menu ou l'option clic droit catalogue.

Pour ajouter des exploitations au catalogue :

- 1. Dans le catalogue, mettez en surbrillance le client auquel l'exploitation doit être ajoutée.
- Cliquez sur AJOUTER NOUVELLE EXPLOITATION dans l'option barre d'outils, l'option menu ou l'option clic droit catalogue

Pour ajouter des parcelles au catalogue :

- 1. Dans le catalogue, mettez en surbrillance l'exploitation à laquelle la parcelle doit être ajoutée.
- Cliquez sur AJOUTER NOUVELLE PARCELLE dans l'option barre d'outils, l'option menu ou l'option clic droit catalogue

Pour ajouter des tâches au catalogue :

- 1. Dans le catalogue, mettez en surbrillance la parcelle à laquelle la tâche doit être ajoutée.
- 2. Cliquez sur AJOUTER NOUVELLE TÂCHE O dans l'option barre d'outils, l'option menu ou l'option clic droit catalogue.
- NOTE : Le nouveau client, la nouvelle exploitation, parcelle ou tâche vont être ajoutés au niveau en surbrillance dans le catalogue, NON PAS à l'onglet affiché actuellement.

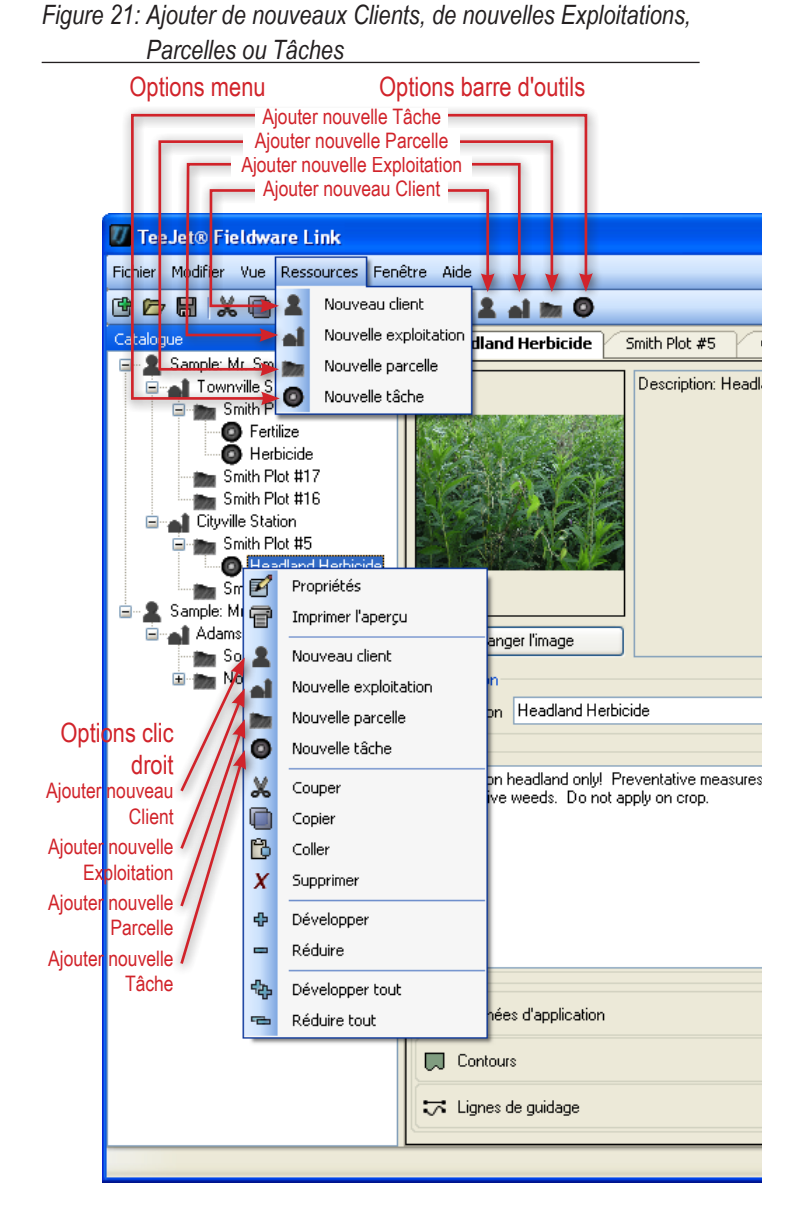

### Visualiser Propriétés d'un Client, d'une Exploitation, d'une Parcelle ou d'une Tâche

Pour voir un client, une exploitation, une parcelle ou une tâche :

1. Dans le catalogue, double-cliquez sur Client, Exploitation, Parcelle ou Tâche.

OU

- 1. Dans le catalogue, mettez en surbrillance le client, l'exploitation, la parcelle ou la tâche.
- 2. Cliquez sur PROPRIÉTÉS 🗹 dans l'option barre d'outils, l'option menu ou l'option clic droit catalogue.

En utilisant l'onglet Propriétés vous pouvez modifier l'information sur le client, l'exploitation, la parcelle ou la tâche. Si un élément d'un catalogue a été modifié et non enregistré, un point noir va apparaître dans le coin en bas à droite de la fenêtre.

#### Figure 22: Visualiser Propriétés d'un Client, d'une Exploitation,

# Supprimer un Client, une Exploitation, une Parcelle ou une Tâche

Pour supprimer un client, une exploitation, une parcelle ou une tâche :

- 1. Dans le catalogue, mettez en surbrillance le client, l'exploitation, la parcelle ou la tâche.
- 2. Cliquez sur SUPPRIMER S dans l'option menu ou dans l'option clic droit catalogue.

OU

Appuyez sur la touche Supprimer de votre clavier.

- NOTE : Quand on supprime un client, une exploitation ou une parcelle, tous leurs sous-ensembles [exploitations, parcelles ou tâches] vont aussi être supprimés.
- Figure 24: Supprimer un Client, une Exploitation, une Parcelle ou une Tâche

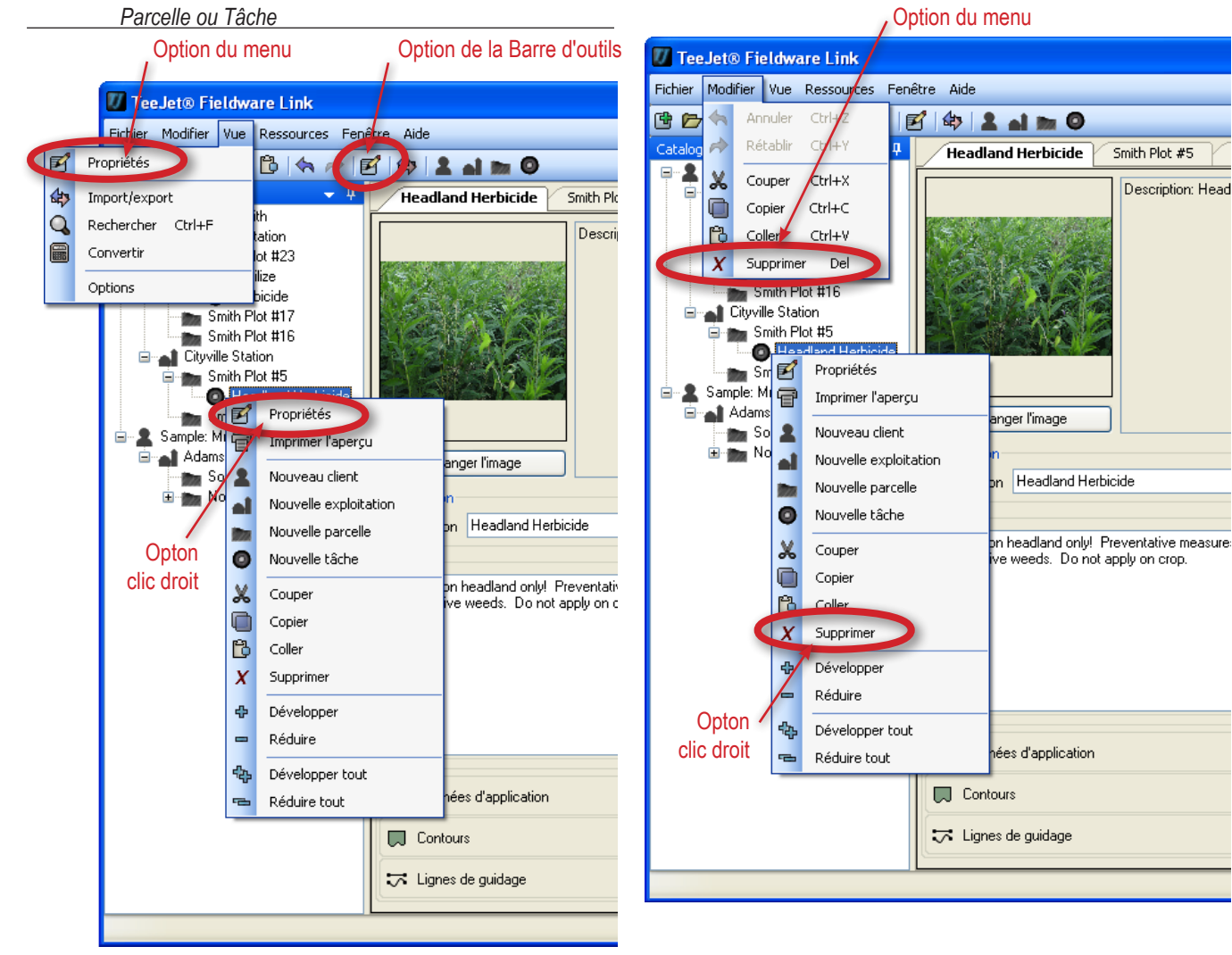

Figure 23: Indication d'un catalogue modifié

🎞 Lignes de guidage

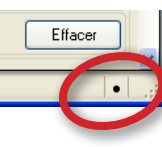

## VUE D'ENSEMBLE DE L'ONGLET

## Client

Un onglet Client donne accès aux détails concernant ce client y compris :

- Image
- Nom
- · Informations société
- Adresse postale
- Contact numéros et adresses
  - Cliquer sur le bouton ATTEINDRE Dour envoyer un courriel ou avoir accès à leur site Internet
- Notes
- Exploitation(s) associée(s)

#### Figure 25: Client dans Matrix Pro

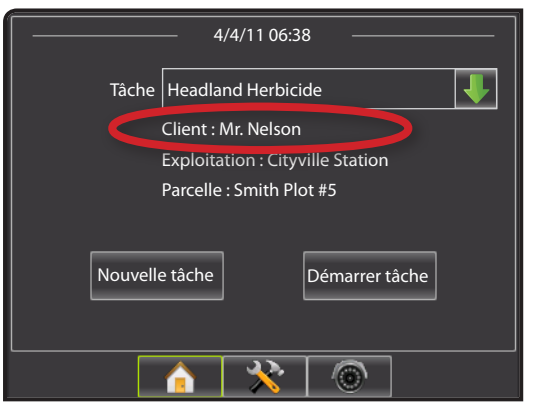

#### Figure 26: Client

| Nom         Titre       MI         Prénom       Jared         G.       Nom         Nom       Nelson         Suffixe       Surnom         Surnom       Sample: Mr. Nelson         Entreprise       Surnom         Client entreprise       Nelson Farms Inc.         Fonction       SIRET         Adresse       Rue 1         Rue 2       Ville         Ville       Townville         Etat/province       NE         Contact       Préférences         Business Phone       Téléphone portable         Téléphone portable       Téléphone portable         Téléphone portable       Fax         Téléphone portessionnel       (555) 555-1234         Pager       E-mail         Site Web       www.example.com                                                                                                    | - Oniai     | nger l'image        |                        |
|----------------------------------------------------------------------------------------------------|-------------|---------------------|------------------------|
| Titre       M         Prénom       Jared         G.       Nom         Nom       Nelson         Suffixe                                                                                                    | Nom         |                     |                        |
| Prénom Jared<br>G.<br>Nom Nelson<br>Suffixe<br>Surnom Sample: Mr. Nelson<br>Entreprise<br>Client entreprise<br>Intreprise Nelson Farms Inc.<br>Fonction<br>SIRET<br>Adresse<br>Rue 1 123 Old Dirt Road<br>Rue 2<br>Ville Townville<br>Etat/province NE<br>Code postal 54321<br>Pays USA<br>Contact<br>Préférences Business Phone<br>Téléphone domicile<br>Téléphone portable<br>Téléphone portable<br>Costa Sta Web www.example.com                                                                                                    | Titre       | Mr.                 |                        |
| G.<br>Nom Nelson<br>Suffixe<br>Surnom Sample: Mr. Nelson<br>Entreprise<br>Client entreprise<br>Entreprise Nelson Farms Inc.<br>Fonction<br>SIRET<br>Adresse<br>Rue 1 123 Old Dirt Road<br>Rue 2<br>Ville Townville<br>Etat/province NE<br>Code postal 54321<br>Pays USA<br>Contact<br>Préférences Business Phone<br>Téléphone domicile<br>Téléphone portable<br>Téléphone portable<br>Téléphone port | Prénom J    | lared               |                        |
| Nom       Nelson         Suffixe                                                                                                    | · [         | ā.                  |                        |
| Surfixe                                                                                                    | Nom N       | Velson              |                        |
| Sumon Sample: Mr. Nelson  Entreprise Client entreprise Entreprise Nelson Farms Inc. Fonction SIRET  Adresse Rue 1 123 Old Dirt Road Rue 2 Ville Townville Etat/province NE Code postal 54321 Pays USA Contact Préférences Business Phone Téléphone domicile Téléphone portable (555) 958-4391 faix (555) 555-1234 Pager E-mail inelson@example.com Site Web www.example.com                                                                                                    | Suffixe     |                     |                        |
| Entreprise Client entreprise Client entreprise Entreprise Nelson Farms Inc. Fonction SIRET Adresse Rue 1 123 Old Dirt Road Rue 2 Ville Townville Etat/province NE Code postal 54321 Pays USA Contact Préférences Business Phone Téléphone domicile Téléphone portable (555) 958-4391 Fax (555) 555-1234 Pager E-mail inelson@example.com Site Web www.example.com                                                                                                    | Surnom S    | Sample: Mr. N       | elson                  |
| Client entreprise Entreprise Nelson Farms Inc. Fonction SIRET Adresse Rue 1 123 Old Dirt Road Rue 2 Ville Townville Etat/province NE Code postal 54321 Pays USA Contact Préférences Business Phone Téléphone domicile Téléphone portable (555) 968-4391 Fax (555) 555-1234 Pager E-mail inelson@example.com Site Web www.example.com                                                                                                    | Entreprise  |                     |                        |
| Entreprise Nelson Farms Inc.<br>Fonction<br>SIRET<br>Adresse<br>Rue 1 123 Old Dirt Road<br>Rue 2<br>Ville Townville<br>Etat/province NE<br>Code postal 54321<br>Pays USA<br>Contact<br>Préférences Business Phone<br>Téléphone domicile<br>Téléphone portable<br>Téléphone portabl     | Client er   | ntreprise           |                        |
| Fonction         SIRET         Adresse         Rue 1       123 Old Dit Road         Rue 2         Ville       Townville         Etat/province       NE         Code postal       54321         Pays       USA         Contact         Préférences       Business Phone         Téléphone domicile                                                                                                    | Entreprise  | Nelson Fam          | ns Inc.                |
| SIRET         Adresse         Rue 1       123 Old Dirt Road         Rue 2                                                                                                    | Fonction    |                     |                        |
| Adresse         Rue 1       123 Old Dirt Road         Rue 2                                                                                                    | SIRET       |                     |                        |
| Rue 1       123 Old Dirt Road         Rue 2                                                                                                    | Adresse     |                     |                        |
| Rue 2         Ville       Townville         Etat/province       NE         Code postal       54321         Pays       USA         Contact         Préférences       Business Phone         Téléphone domicile                                                                                                    | Rue         | e 1 123 Old I       | Dirt Road              |
| Ville       Townville         Etat/province       NE         Code postal       54321         Pays       USA         Contact         Préférences       Business Phone         Téléphone domicile                                                                                                    | Rue         | 92                  |                        |
| Etat/province       NE         Code postal       54321         Pays       USA         Contact         Contact       Business Phone         Téléphone domicile                                                                                                    | V           | ille Townville      |                        |
| Code postal       54321         Pays       USA         Contact       Préférences         Business Phone       1         Téléphone domicile       1         Téléphone portable       1         Téléphone portable       1         Téléphone portable       1         Téléphone portable       1         Téléphone portable       1         Téléphone portable       1         Fax       (555) 555-1234         Pager       1         E-mail       inelson@example.com         Site Web       www.example.com                                                                                                    | Etat/provin | ce NE               |                        |
| Pays       USA         Contact       Préférences         Business Phone       Image: Contact         Téléphone domicile       Image: Contact         Téléphone portable       Image: Contact         Téléphone portable       Image: Contact         Téléphone portessionnel       (555) 958-4391         Fax       (555) 555-1234         Pager       Image: Contact         Site Web       www.example.com                                                                                                    | Code pos    | tal 54321           |                        |
| Contact       Préférences       Business Phone         Téléphone domicile                                                                                                    | Pa          | ays USA             |                        |
| Préférences     Business Phone       Téléphone domicile                                                                                                    | Contact-    |                     |                        |
| Téléphone domicile Téléphone portable (555) 968-4391 Fax (555) 555-1234 Pager E-mail jnelson@example.com Site Web www.example.com                                                                                                    |             | Préférence          | s Business Phone       |
| Téléphone portable<br>Téléphone professionnel (555) 968-4391<br>Fax (555) 555-1234<br>Pager<br>E-mail inelson@example.com (<br>Site Web www.example.com (                                                                                                    | Télé        | phone domicil       |                        |
| Téléphone professionnel       [555] 958-4391         Fax       [555] 555-1234         Pager                                                                                                    | Télé        | phone portabl       | e                      |
| Fax       (555) 555-1234         Pager                                                                                                    | Téléphon    | e professionne<br>_ | (555) 968-4391         |
| Pager<br>E-mail [inelson@example.com ]<br>Site Web [www.example.com ]                                                                                                    |             | Fa<br>-             | x (555) 555-1234       |
| E-mail [inelson@example.com]                                                                                                    |             | Page<br>-           |                        |
| Site Web www.example.com                                                                                                    |             | E-ma                | il inelson@example.com |
|                                                                                                    |             | Site We             | b www.example.com      |
|                                                                                                    |             |                     |                        |
|                                                                                                    |             |                     |                        |
|                                                                                                    |             |                     |                        |

## **Exploitation**

Un onglet Exploitation donne accès aux détails concernant cette exploitation y compris :

- Image
- Description
- Superficie
  - Chacune de ces entrées est définie par l'utilisateur (non copiée après une recherche à travers les tâches dans le Matrix Pro). Mettez en surbrillance et tapez par dessus les informations valables ou utilisez les flèches HAUT/BAS
- Notes
- Client et parcelle(s) associé(s)

#### Figure 27: Exploitation dans Matrix Pro

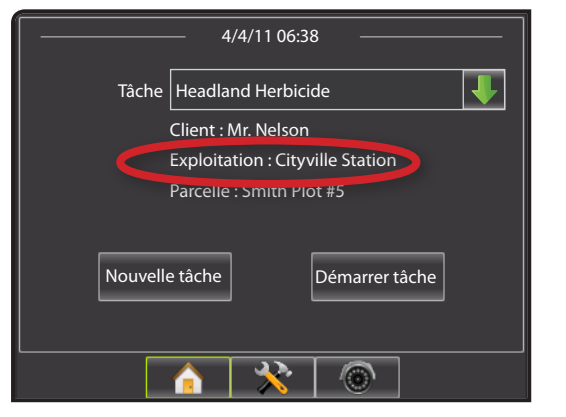

#### Figure 28: Exploitation

| Description: Cityville Station<br>Zone de cartographie: 129,499 ha<br>Informations légales: 99,148 ha<br>Labourable: 93,078 ha |    |
|----------------------------------------------------------------------------------------------------|----|
| Changer l'image                                                                                                    |    |
| ∠ Description                                                                                                    |    |
| Description Cityville Station                                                                                                  |    |
| <ul> <li>Surface</li> </ul>                                                                                                    |    |
| Zone de cartographie 129,499 🗘                                                                                                 | ha |
| Labourable 99,148 🗢                                                                                                    | ha |
| Informations légales 93,078 📚                                                                                                  | ha |
| Natas                                                                                                    |    |
| Call client for directions.                                                                                                    |    |
| Sample: Mr.<br>Nelson Plot #5 Nelson Plot #6                                                                                   |    |

## Parcelle

L'onglet d'une Parcelle donne accès aux détails concernant cette parcelle y compris :

- Image
- Description
- Superficie
  - Chacune de ces entrées est définie par l'utilisateur (non copiée après une recherche à traver les tâches dans le Matrix Pro). Mettez en surbrillance et tapez par dessus les informations valables ou utilisez les flèches HAUT/ BAS pour effectuer des changements.
- · Informations Exploitation complémentaires
  - Chacune de ces entrées est définie par l'utilisateur.
     Mettez en surbrillance et tapez par dessus l'information valable pour qu'elle devienne spécifique à la parcelle
- Informations légales
  - Chacune de ces entrées est définie par l'utilisateur.
     Mettez en surbrillance et tapez par dessus l'information valable pour qu'elle devienne spécifique à la parcelle.
- · Notes
- · Exploitation et tâche(s) associées
- NOTE : Pour avoir une cohérence à l'intérieur du catalogue, l'info entrée dans une section "Nom" devra être la même à travers le catalogue tout entier dans tous les onglets Parcelle.

Figure 29: Parcelle dans Matrix Pro

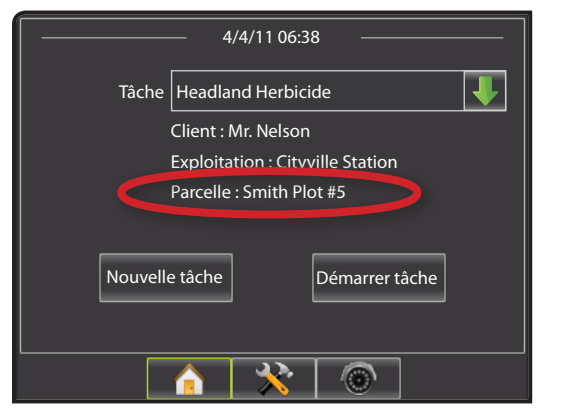

#### Figure 30: Parcelle

| Ch<br>Description<br>Surface<br>Zone des<br>Inform | Description: Smith Plot #5<br>Zone de cartographie: 18,211 ha<br>Informations légales: 16,592 ha<br>Labourable: 16,135 ha<br>anger l'image<br>on Smith Plot #5<br>cartographie 18,211<br>Labourable 16,592<br>ations légales 16,135 | ha<br>ha |  |
|----------------------------------------------------|----------------------------------------------------------------------------------------------------|----------|--|
| Informatio                                         | ons exploitation                                                                                                    |          |  |
| Nom                                                | Région                                                                                                    |          |  |
| Valeur                                             |                                                                                                    |          |  |
| Nom                                                | Numéro d'exploitation                                                                                                    |          |  |
| Valeur                                             |                                                                                                    | -        |  |
|                                                    |                                                                                                    | Ξ.       |  |
| Valeur                                             | Identification exploitation                                                                                                    | -11      |  |
|                                                    |                                                                                                    |          |  |
| Nom                                                | Raison sociale                                                                                                    | 21       |  |
| Valeur                                             |                                                                                                    |          |  |
| Nom                                                | Catégorie                                                                                                    |          |  |
| Valeur                                             |                                                                                                    |          |  |
| Informatio                                         | ons légales                                                                                                    |          |  |
| Nom                                                | Localisation                                                                                                    |          |  |
| Valeur                                             |                                                                                                    |          |  |
| Nom                                                | Canton                                                                                                    |          |  |
| Valeur                                             |                                                                                                    | =        |  |
|                                                    |                                                                                                    |          |  |
| Nom                                                | situation                                                                                                    | -        |  |
|                                                    | ·                                                                                                    |          |  |
| Nom                                                | Description                                                                                                    |          |  |
| Valeur                                             |                                                                                                    |          |  |
| Notes                                              |                                                                                                    |          |  |
|                                                    |                                                                                                    |          |  |
| Cityville Station Headland                         |                                                                                                    |          |  |

## Tâche

L'onglet d'une Tâche donne accès aux détails concernant cette tâche y compris :

- Image
- Description
- Notes
- · Parcelle associée

#### Figure 31: Tâche dans Matrix Pro

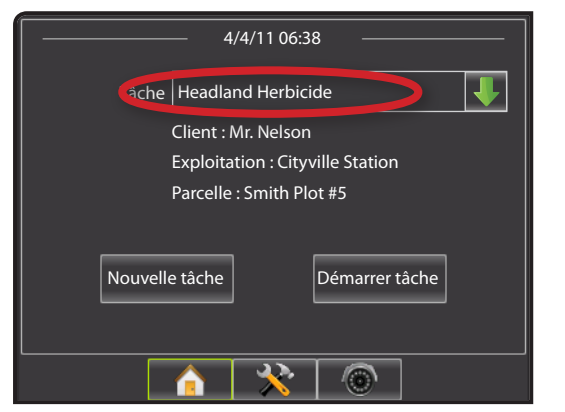

Un onglet Tâche donne également la possibilité de supprimer les informations suivantes dans une tâche spécifique :

- Surface traitée
- Contours
- · Lignes de guidage

La tâche modifiée peut alors être utilisée ultérieurement en la réimportant dans le Matrix Pro.

| Changer l'image                                                                                       | sicide          |
|----------------------------------------------------------------------------------------------------|-----------------|
| Description Headland Herbicide                                                                        |                 |
| Roundup on headland only! Preventative measures request<br>stop invasive weeds. Do not apply on crop. | ed by client to |
| A Données d'application                                                                               | Effacer         |
| Contours                                                                                              | Effacer         |
| Iignes de guidage                                                                                     | Effacer         |
| Calls Blat #5                                                                                         |                 |

Figure 32: Tâche

### Copier une Tâche pour utilisation ultérieure

Une tâche peut être copiée pour utilisation ultérieure. Cela aide l'utilisateur à utiliser sur la même parcelle, dans une tâche future, les données de contour et de lignes de guidage d'une tâche existante.

Pour copier une tâche :

- 1. Dans le catalogue, mettez la tâche en surbrillance.
- 2. Cliquez sur COPIER 🗐 dans l'option barre d'outils, l'option menu ou l'option clic droit catalogue.
- 3. Cliquez sur COLLER 🛱 dans l'option barre d'outils, l'option menu ou l'option clic droit catalogue.
- 4. Modifiez la description de la tâche nouvellement créée.
- 5. Modifiez l'image de la tâche, les notes, la surface traitée, les contours et les lignes de guidage si nécessaire.
  - Pour appliquer une application sur une zone plus d'une fois en utilisant contours et lignes de guidage déjà établis, cliquez sur le bouton Effacer Données d'Application.
  - Pour utiliser ultérieurement uniquement une ligne de guidage déjà établie comme azimut, cliquez sur les boutons Effacer Données d'Application et Effacer Contours.
  - Pour utiliser ultérieurement uniquement un contour déjà établi, cliquez sur les boutons Effacer Données d'Application et Effacer Lignes de guidage.
- 6. Cliquez sur ENREGISTRER 🔚 pour enregistrer le catalogue.

Exportez la tâche copiée sur une clé USB pour utilisation dans Matrix Pro.

Figure 33: Copier une Tâche pour utilisation ultérieure.

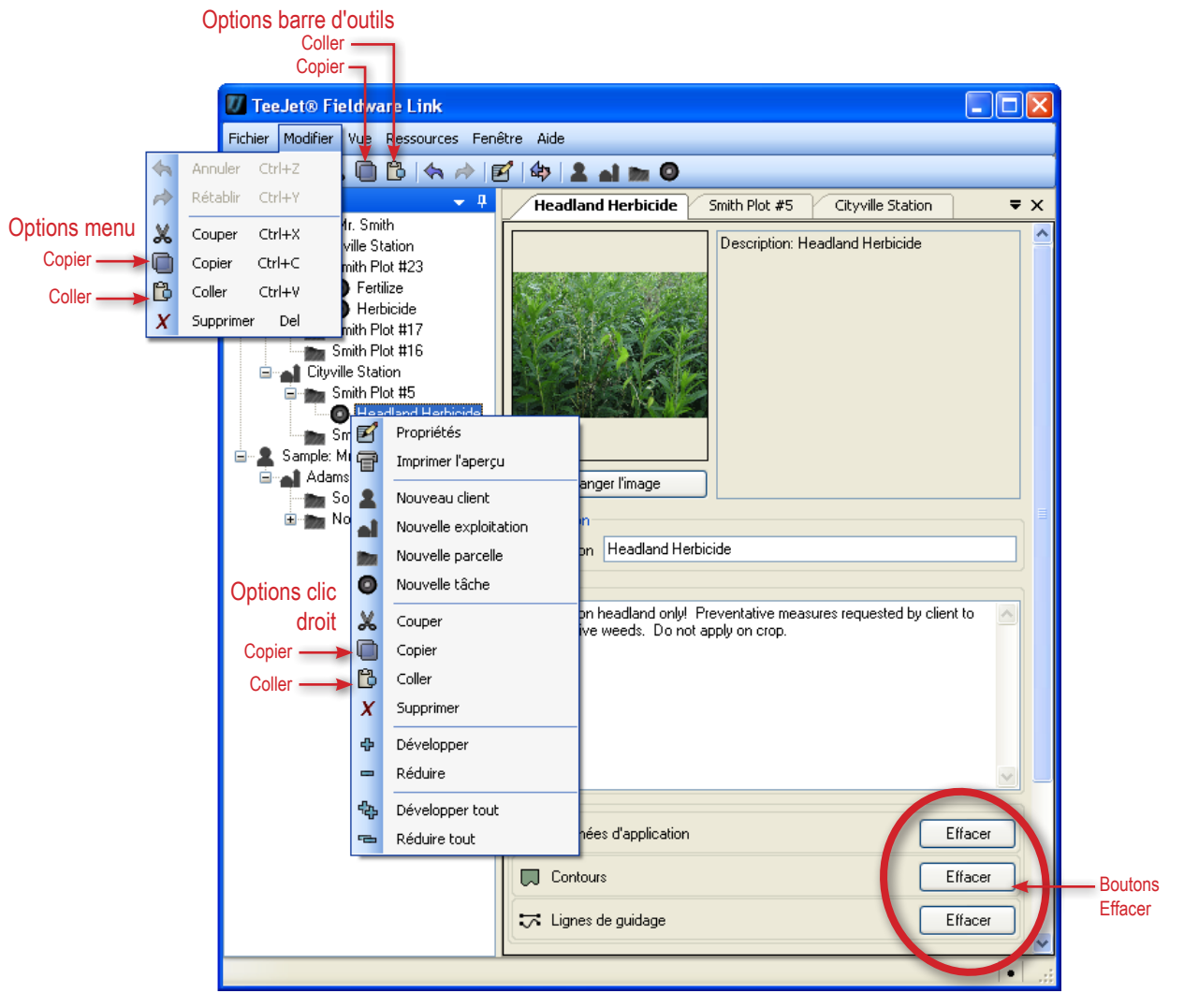

## **IMPORTER/EXPORTER**

Des Tâches peuvent être importées depuis une clé USB ou exportées vers elle pour utilisation avec le Matrix Pro.

Voir l'annexe A de ce manuel ou le manuel d'utilisation du Matrix Pro pour avoir des détails sur l'importation et l'exportation des tâches dans le Matrix Pro.

Voir l'annexe B de ce manuel ou le manuel d'utilisation du Matrix Pro pour avoir des détails sur la création, le démarrage et l'arrêt des tâches dans le Matrix Pro.

Pour accéder à l'onglet Port Tâches :

 Cliquez sur l'option de la barre d'outils ou l'option menu PORT TÂCHES 4.

Option de la Barre

- 2. Sélectionnez le modèle de boîtier.
- 3. Sélectionnez la clé USB.
- 4. Cliquez sur OK

Figure 34: Importer/Exporter

#### Option du menu

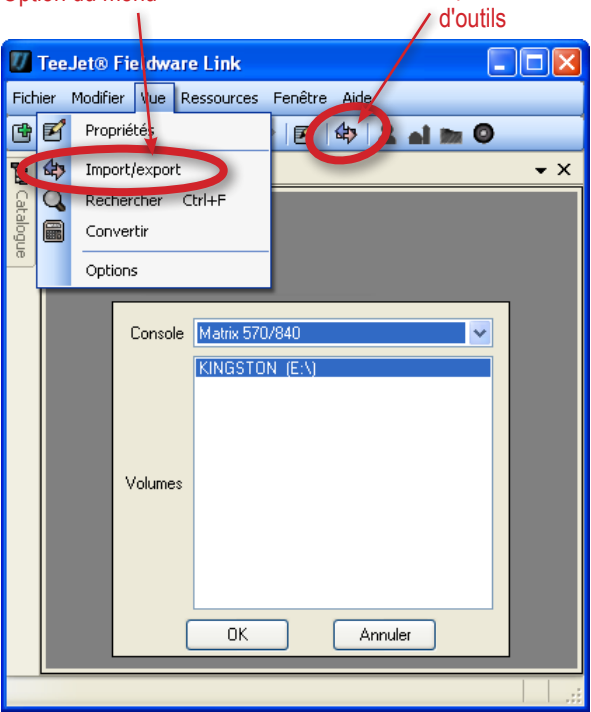

#### Exporter les données de la tâche vers le Matrix Pro

NOTE : Exporter une tâche vers une clé USB va la retirer du catalogue.

Pour incorporer dans le Matrix Pro une tâche sélectionnée à effectuer :

- 1. Dns le catalogue, mettez en surbrillance :
  - ► la tâche, pour déplacer une tâche déterminée.
  - la parcelle, pour déplacer toutes les tâches associées à la parcelle sélectionnée.
  - l'exploitation, pour déplacer toutes les tâches associées à l'exploitation sélectionnée.
  - le client, pour déplacer toutes les tâches associées au client sélectionné.
- Cliquez sur le bouton EXPORTER TÂCHE no ou cliquez et glissez vers l'onglet d'importation ou d'exportation.
- 3. Répétez les étapes 1 à 2 en cas de besoin pour d'autres tâches.
- 4. Cliquez sur Terminé
- 5. Retirez la clé USB.
- 6. Introduisez la clé USB dans le Matrix Pro. Voir l'annexe A pour les options des données de la tâche.

Figure 35: Exporter les données de la tâche vers le Matrix Pro

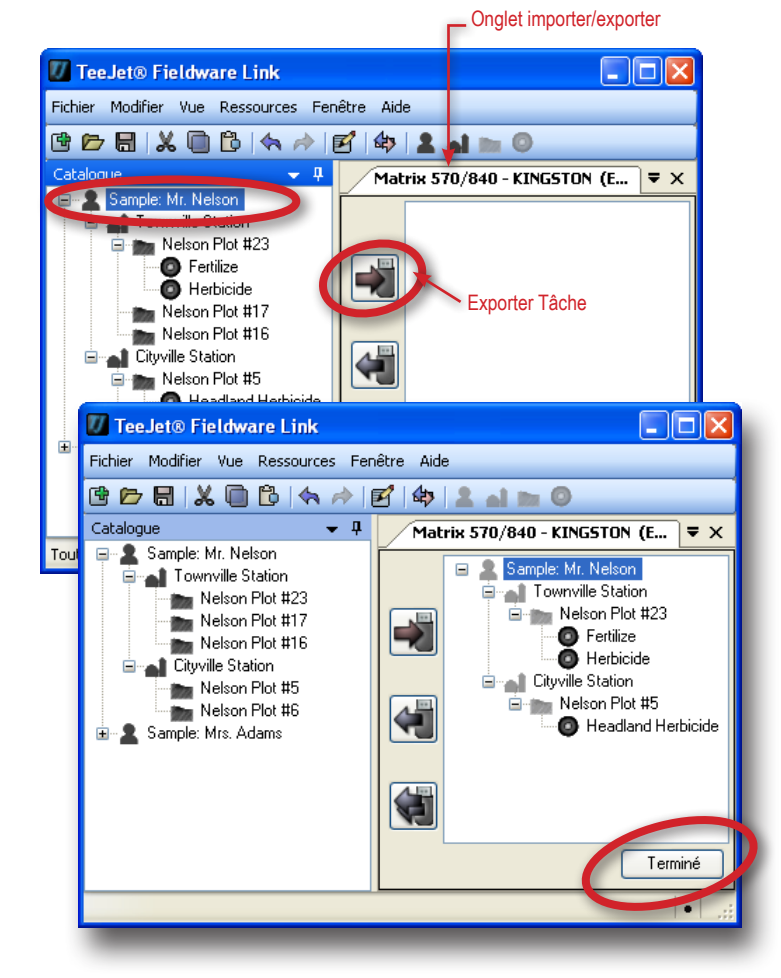

### Importer/Fusionner les Données d'une tâche depuis le Matrix Pro

Si une tâche (ou des tâches) en cours d'importation ou de fusion n'a pas été créée ou modifiée dans Fieldware Link, elle va être placée dans un nouveau client (nommé "Inconnu") dans le catalogue. La tâche importée et fusionnée, ou les tâches, peut être manuellement déplacée vers un client différent, une exploitation ou une parcelle différente; ou le client nouveau peut être modifié et sauvegardé, ou c'est l'exploitation ou la parcelle nouvelle qui le peuvent.

NOTE : Importer/fusionner une tâche à partir d'une clé USB va la retirer/supprimer de la clé USB.

Pour importer/ fusionner une tâche sélectionnée en la retournant dans le catalogue :

- 1. Sur la clé USB, mettez en surbrillance :
  - ► la tâche, pour déplacer une tâche spécifique.
  - ▶ la parcelle, pour déplacer toutes les tâches associées à la parcelle sélectionnée.
  - ▶ l'exploitation, pour déplacer toutes les tâches associées à l'exploitation sélectionnée.
  - ▶ le client, pour déplacer toutes les tâches associées au client sélectionné.
- 2. Cliquez sur le bouton FUSION SÉLECTIONNÉE 🖏, faites un clic droit et sélectionnez FUSIONNER 🖑 ou cliquez et faites glisser vers le catalogue\*.
- 3. Répétez les étapes 1 à 2 pour d'autres tâches, en cas de besoin.
- 4. Cliquez sur Terminé.
- 5. Retirez la clé USB.

\*Cliquer et faire glisser la tâche dans le catalogue va la placer là elle est relâchée - non à l'endroit où elle était associée sur la clé USB.

Pour fusionner toutes les tâches en les retournant dans le catalogue :

- 1. Cliquez sur le bouton FUSIONNER TOUT 📢.
- 2. Cliquez sur Terminé
- 3. Retirez la clé USB.

Figure 36: Importer/Fusionner des Données d'une tâche depuis le Matrix Pro

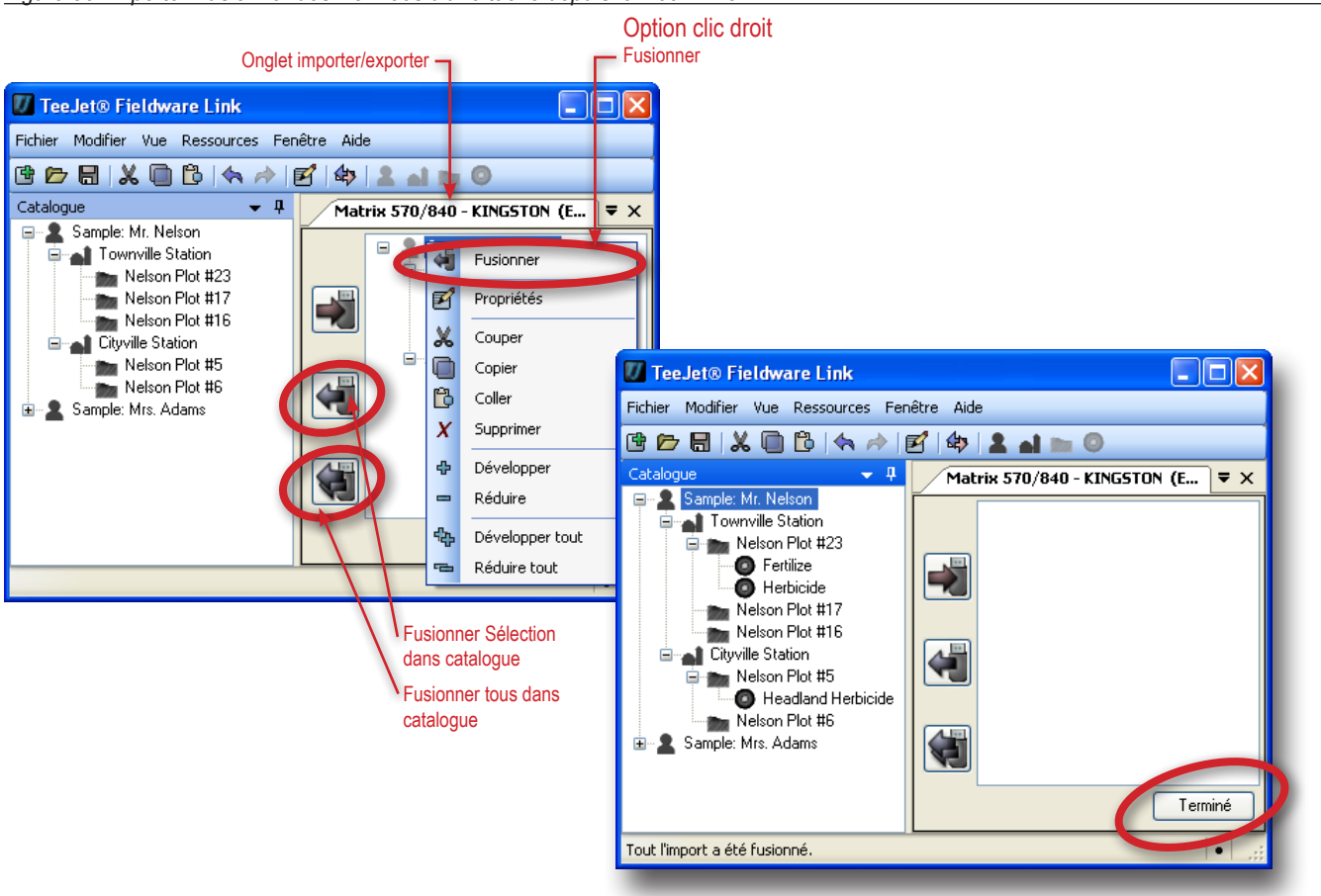

## CONVERTIR

Convertissez surface, longueur, température, vitesse ou volume exprimés dans une mesure dans une autre

- 1. Ouvrez le menu Vue.
- 2. Cliquez sur Convertir.
- 3. Cliquez sur la flèche BAS 🔽 pour sélectionner les unités de conversion.
- 4. Cliquez sur la flèche BAS 🕶 pour sélectionner les unités de mesure des valeurs d'entrée.
- 5. Cliquez sur la flèche BAS 🕶 pour sélectionner les unités de mesure des valeurs de sortie.
- 6. Mettez en surbrillance et tapez par dessus les valeurs valables à entrer ou utilisez les flèches HAUT/ BAS 🗢 pour effectuer des changements.

La valeur de conversion va apparaître dans le champ Sortie.

Figure 37: Convertir 🚺 TeeJet® Fieldware Link Fichier Modifier Vue Ressources Fenêtre Aide 🔁 🗁 🔚 🐰 🗹 🛛 Propriétés 1 🖬 🖿 Օ Convert 🕼 Import/export Ъ **-** × Convertir Q Rechercher Ctrl+F Unités S 🔚 Convertir logue V Options 0,000 🛟 Entrée hectares (ha) -0,000 Sortie 1000 pieds² (%) 000 TeeJet® Fieldware 🕖 TeeJet® Fieldware Link ink Fichier Modifier Vue R ssources Fenêtre Aide Fichier Modifier Vue Ressources Fenêtre Aide 🖻 📂 🖶 🗶 🔘 b ( 🛧 🎓 🗹 ( 🏟 ) 🚨 🖬 🖿 🔘 🖻 📂 🖶 🗶 向 🔁 🦘 🥕 🗹 🍫 💄 🖬 🖿 🎯 Convertir <del>.</del> x Convertir <del>-</del> × 10 6 Surface Unités ~ Unités Surface ~ 0,000 🚖 ongueur empérature Entrée Entrée hectares (ha) v Volume 0,000 0,000 Sortie Sortie kilomètres carrés (km²) 1000 pieds² (x1000 ft?) acres (ac) hectares (ha) kilomètres carrés (km²) 1000 pieds² (x1000 ft) ~ Rilometres carrés mètres carrés (m²) Miles carrés (m²)

## **IMPRIMER APERÇU**

Imprimer un aperçu fournit un aperçu à imprimer sur un client, une exploitation, une parcelle ou une tâche et donne accès au bouton Imprimer.

Pour avoir un aperçu sur un client, une exploitation, une parcelle ou une tâche :

- 1. Dans le catalogue, mettez en surbrillance le client, l'exploitation, la parcelle ou la tâche.
- 2. Cliquez sur IMPRIMER L'APERÇU 🐨 dans l'option menu ou l'option clic droit catalogue.

Un nouvel onglet avec un aperçu de la sélection va être créé. À partir de là, vous pouvez imprimer, faire un zoom avant ou arrière ou accéder à la Configuration Page pour celle actuellement en aperçu.

#### Figure 38: Imprimer Aperçu

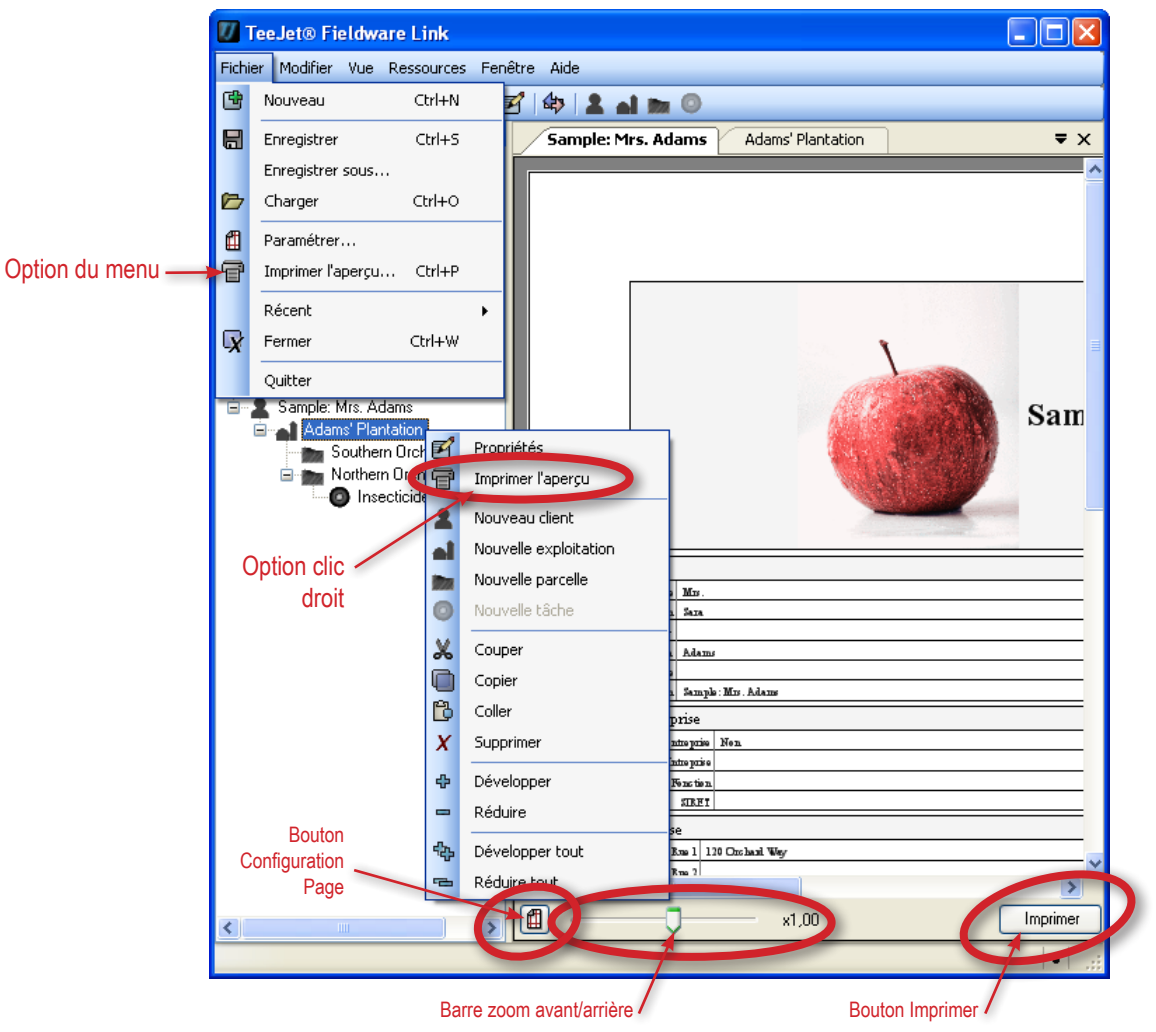

## **ANNEXE A**

## Données de la tâche Matrix Pro

En mode tâche avancée, l'écran Données de la tâche dans le Matrix Pro permet de déplacer des tâches sélectionnées depuis une clé USB, ou vers celle-ci, ainsi que de les supprimer.

Les Tâches enregistrées sur un périphérique de stockage USB peuvent être ouvertes et mises à jour en utilisant Fieldware Link. Dans Fieldware Link, un utilisateur peut entrer des données de client, d'exploitation et de parcelle ainsi que des tâches copiées ou modifiées pour utilisation ultérieure des contours et des lignes de guidage. Depuis Fieldware Link, des tâches peuvent être renvoyées vers un périphérique de stockage USB pour être déplacées dans la mémoire interne du boîtier pour leur utilisation.

NOTE : Les tâches (une tâche) enregistrées dans Données de tâche ne peuvent pas être sélectionnées si une tâche est active ou démarrée (l'option est soulignée en grisé). Arrêter la tâche en cours pour activer la fonction Données de la tâche. Données de la tâche n'est pas disponible en mode Tâche Simple.

- 1. Appuyer sur l'onglet en bas CONFIGURATION DE L'APPAREIL 🔀.
- 2. Appuyer sur l'onglet latéral GESTION DES DONNÉES 🧰
- 3. Appuyer sur Données de la tâche
- 4. Sélectionner :
  - Déplacer les données de la tâche vers le stockage USB utilisé pour déplacer les données de la tâche depuis le stockage interne vers le stockage USB.
  - Déplacer les données de la tâche vers le stockage interne utilisé pour déplacer les données de la tâche depuis le stockage USB vers le stockage interne.
  - Supprimer Données de la tâche dans le stockage interne utilisé pour supprimer les données de la tâche dans le stockage interne ou le stockage USB.
- 5. Appuyer sur la flèche RETOUR 🕏 ou l'onglet latéral GESTION DES DONNÉES 💳 pour revenir à l'écran principal Gestion des Données.

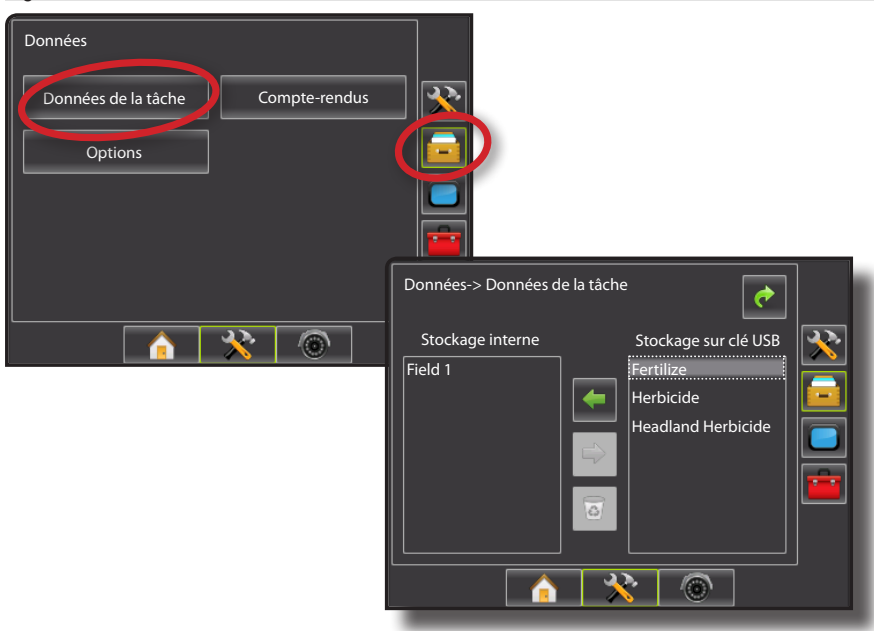

Figure 39: Données de la tâche

### Stockage sur clé USB

Déplacer les données de la tâche du stockage interne vers le stockage sur clé USB.

- 1. Introduire une clé USB dans le boîtier.
- 2. Dans Stockage Interne, sélectionner le nom de la tâche à déplacer.
- 3. Appuyer sur la flèche DROITE pour déplacer la tâche vers le stockage USB.
- 4. Répéter si nécessaire.
- 5. Retirer la clé USB du boîtier.

Figure 40: Copier les données de la tâche dans le stockage USB

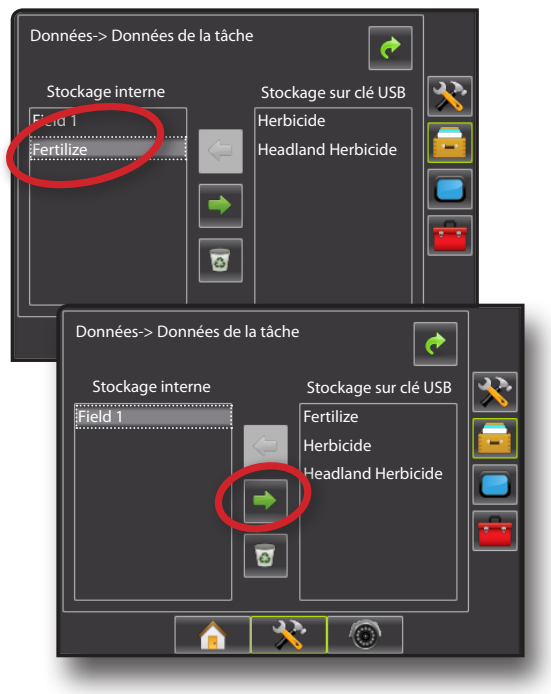

### Stockage interne

Déplacer les données de la tâche du stockage USB dans le stockage interne.

- 1. Introduire une clé USB dans le boîtier.
- 2. Sélectionner le nom de la tâche à enregistrer dans le stockage interne.
- 3. Appuyer sur la flèche GAUCHE pour déplacer la tâche dans le stockage interne.
- 4. Répéter si nécessaire.
- 5. Retirer la clé USB du boîtier.
- Figure 41: Copier les données de la tâche du stockage USB

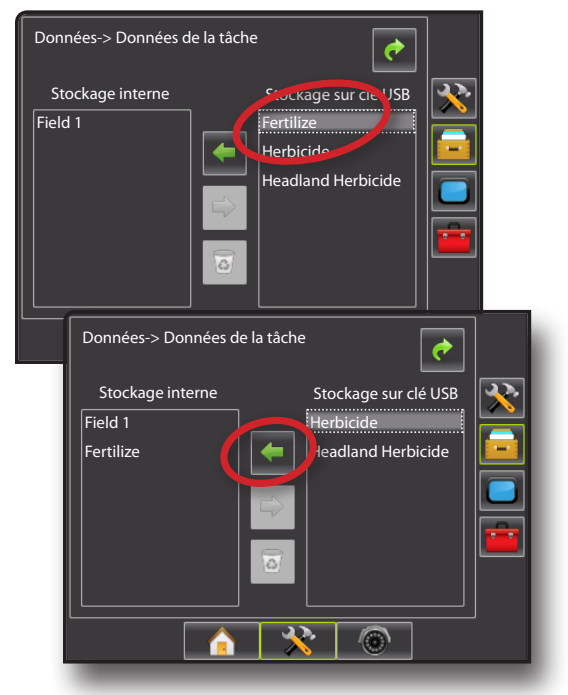

## **ANNEXE B**

## Nouvelle Tâche Matrix Pro

Des tâches peuvent être démarrées depuis le début sur le boîtier Matrix Pro, puis transférées dans Fieldware Link pour ajouter des informations client, exploitation et parcelle.

Pour débuter une nouvelle tâche avec un nom généré automatiquement :

- 1. Appuyer sur Nouvelle tâche .
- 2. Appuyer sur Oui pour générer automatiquement un nom.
  - Non pour entrer un nom en utilisant le clavier tactile de l'écran.

Le boîtier va basculer sur Vue "véhicule".

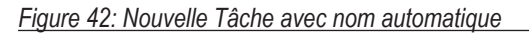

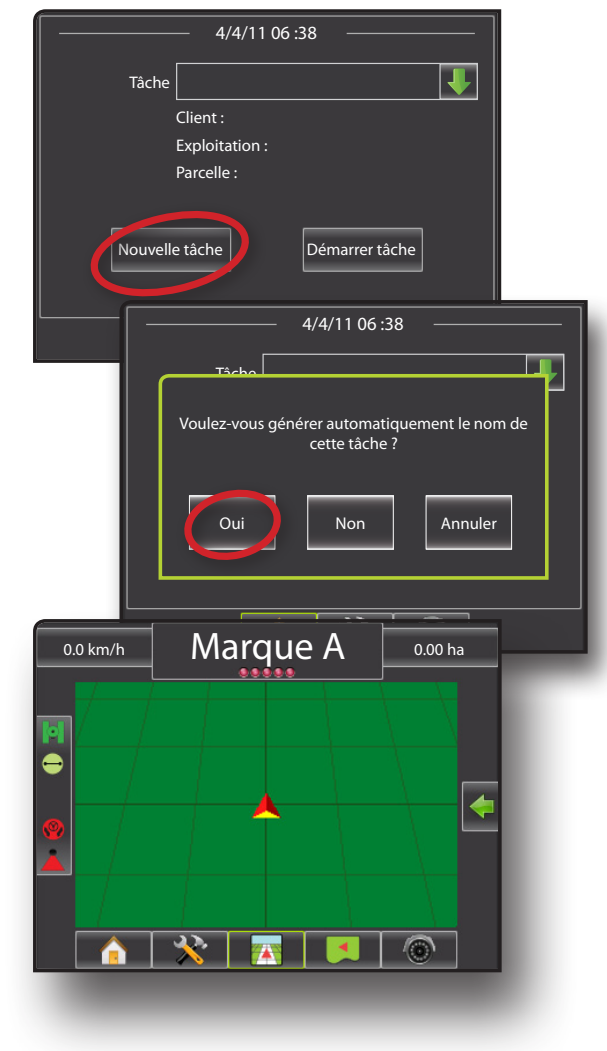

Pour démarrer une nouvelle tâche avec un nom personnalisé :

- 1. Appuyer sur Nouvelle tâche .
- 2. Appuyer sur **Non** pour entrer un nom en utilisant le clavier tactile de l'écran.
  - ► Oui pour générer automatiquement un nom

Le boîtier va basculer sur Vue "véhicule".

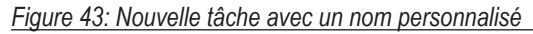

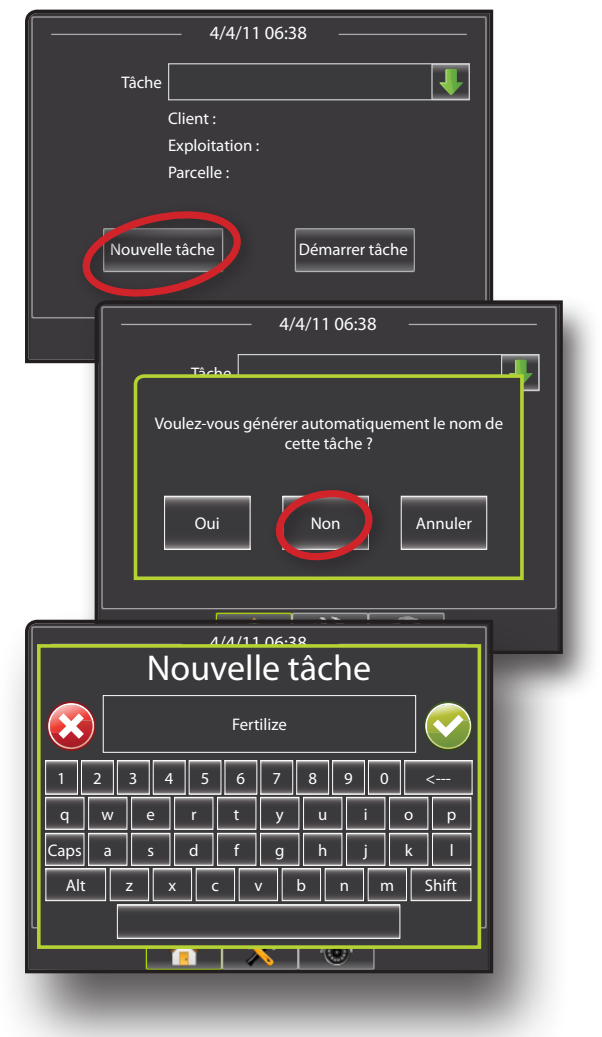

## Démarrer une Tâche Matrix Pro

Des tâches peuvent être créées dans le boîtier Matrix Pro ou dans Fieldware Link.

Obtenues par GPS, des tâches qui ont été démarrées dans Matrix Pro utiliseront l'outil Localisation parcelle pour aider l'utilisateur à trouver la tâche la plus proche de la position GPS actuelle du véhicule. La liste Choix de la tâche sera mise à jour toutes les dix secondes. Pendant cette mise à jour, la liste des tâches est triée par distance avec les deux tâches les plus proches affichées en haut de la liste. Les tâches restantes sont indiquées sous celles-ci en ordre alphabétique.

Sans GPS ou si une tâche a été créée dans Fieldware Link et n'a pas été démarrée dans Matrix Pro, les tâches vont être rangées par ordre alphabétique.

Informations Client, Exploitation et Parcelle sont entrées en utilisant Fieldware Link.

Pour continuez une tâche existante :

- Appuyez sur la flèche BAS + pour accédez à la liste des tâches enregistrées dans le boîtier.
- 2. Sélectionnez le nom de la tâche à commencer ou à continuer.
- 3. Appuyez sur Démarrer tâche

Le boîtier va basculer sur Vue "véhicule" et va commencer à fournir des informations de navigation.

#### Figure 44: Continuer une tâche existante

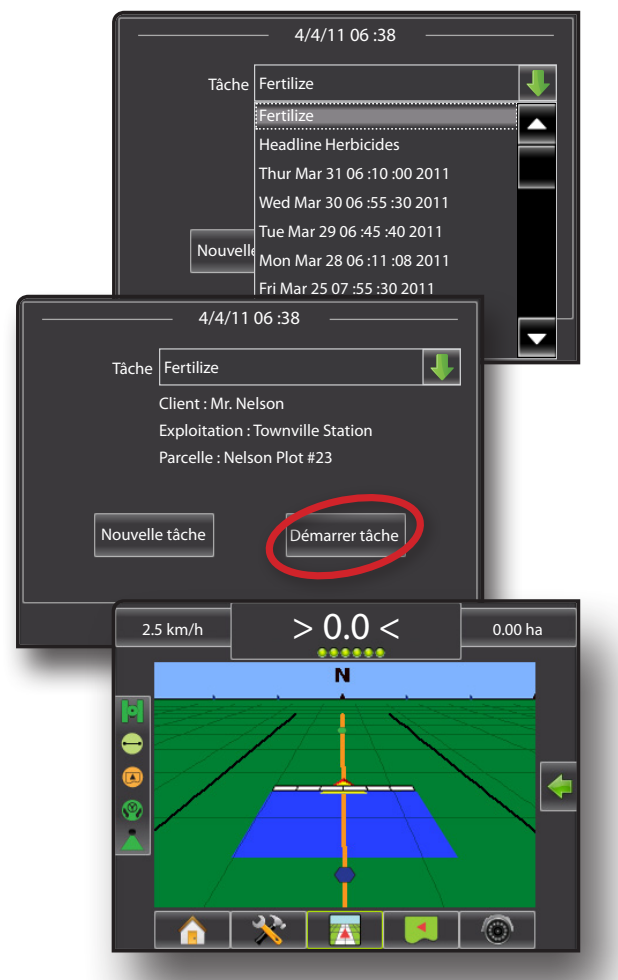

## Fermer une tâche Matrix Pro

Une fois qu'une tâche est arrêtée, la tâche peut être retournée en la fusionnant dans le catalogue dans Fieldware Link. Informations Client, Exploitation et Parcelle sont entrées en utilisant Fieldware Link.

Pour fermer une tâche :

- 1. Appuyez sur l'onglet en bas ACCUEIL 🏫.
- 2. Appuyez sur Fermer tâche

Figure 45: Fermer une tâche

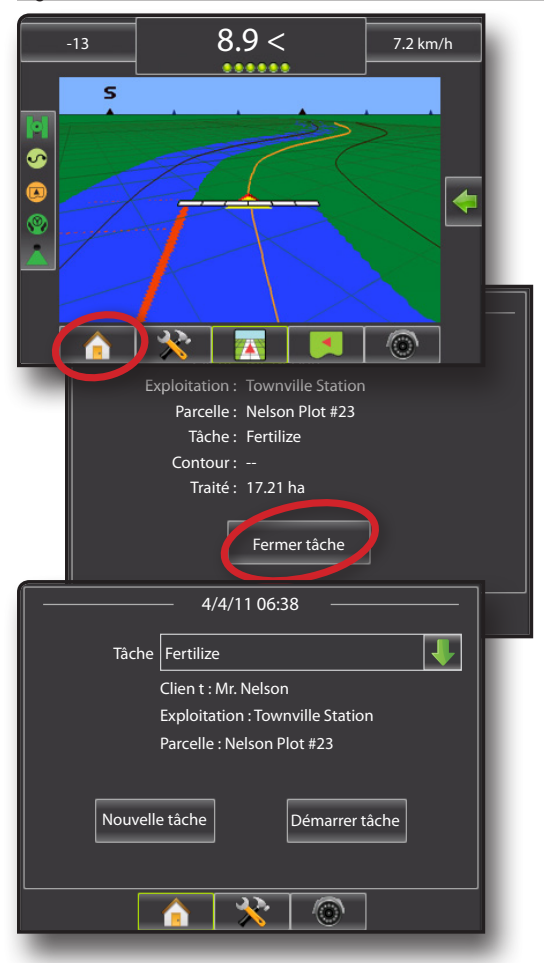

### Fermer la tâche et enregistrer les rapports

Quand vous fermez une tâche avec une clé USB dans le boîtier, vous avez l'option de créer un rapport sur la tâche en cours. Ces rapports sont différentes des rapports dans Fieldware Link et ne peuvent pas être ouvert dans Fieldware Link.

Pour créer un rapport sur la tâche :

- 1. Introduisez une clé USB dans le port du boîtier.
- 2. Appuyez sur l'onglet en bas ACCUEIL 1.
- 3. Appuyez sur Fermer tâche .
- 4. Sélectionnez :
  - ▶ Oui pour créer un rapport sur la dernière tâche.

▶ Non – pour revenir à l'écran Accueil sans enregistrer.

Figure 46: Fermer la tâche et enregistrer les rapports

| 4/4/11 06 :38                                              |          |
|------------------------------------------------------------|----------|
| Client : Mr. Nelson                                        |          |
| Ex<br>Voulez-vous créer un compte-rendu ?<br>Oui Non       |          |
| 4/4/11 06 :38                                              | ]        |
| Tâche Fertilize                                            |          |
| Client : Mr. Nelson                                        |          |
| Exploitation : Iownville Sta<br>Parcelle : Nelson Plot #23 | ation    |
| Nouvelle tâche Démarr                                      | er tâche |
|                                                            | •        |
|                                                            | _        |

# FIELDWARE<sup>®</sup> LINK MANUEL D'UTILISATION

- · Organisation améliorée des données avec l'utilisation du Fieldware Link
  - Utiliser ultérieurement les lignes de guidage et/ou les contours
  - Entrer les détails des tâches tels que noms ou images

## **MATRIX**<sup>®</sup> **PRO**

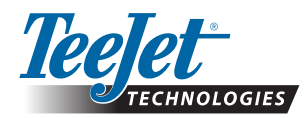

TeeJet Aabybro Mølhavevej 2 DK 9440 Aabybro Danemark www.teejet.com TeeJet Technologies Orléans 431 Rue de la Bergeresse 45160 Olivet (Orléans) France

A Subsidiary of Spraying Systems Co."

98-05254 R0 Français © Sté TeeJet Technologies 2011